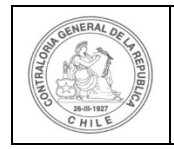

### PROCEDIMIENTO QUE EXPLICA AL PERFIL LECTURA ENTIDAD EJECUTORA COMO UTILIZAR EL SISREC

### COMO SE UTILIZA EL PERFÍL DE LECTURA ENTIDAD

### **USUARIO:** Lectura Entidad Ejecutora.

El usuario, funcionario que posea el Perfil de Lectura de la Entidad Ejecutora, debe ingresar al SISREC con su respectivo rut y clave única<sup>1</sup> para ello debe ingresar al sitio web <u>https://www.rendicioncuentas.cl/portal/sitiosisrec/</u> y presionar el botón "Ingresar aquí".

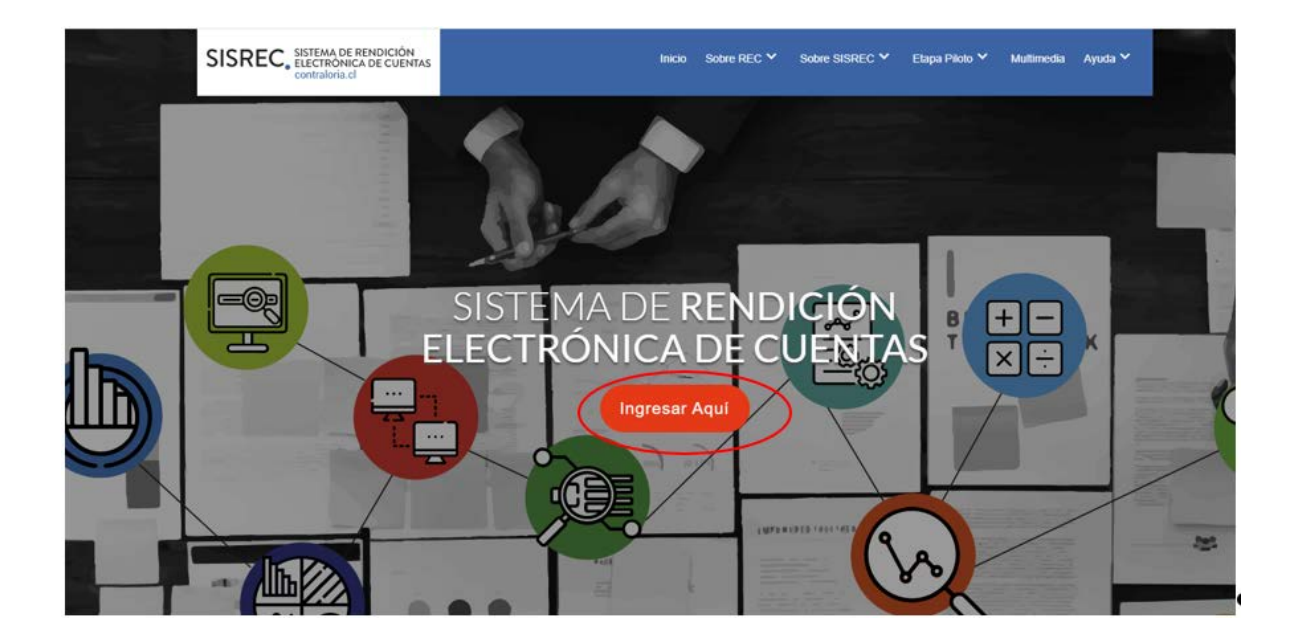

<sup>&</sup>lt;sup>1</sup> La clave única debe ser solicitada por cada funcionario público en el respectivo Servicio de Registro Civil y de Identificación.

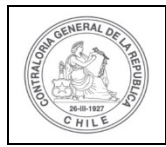

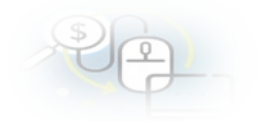

| THO GASTO        | SUBCLASIFICACION    | NUMERO_TRANSFERENCIA                  |
|------------------|---------------------|---------------------------------------|
|                  |                     |                                       |
|                  | SISREC: Correst     | ponde                                 |
|                  | a la subclasificaci | ón                                    |
|                  | por tipo de gast    | 0                                     |
|                  |                     | · · · · · · · · · · · · · · · · · · · |
| $ \rightarrow +$ |                     |                                       |
|                  |                     |                                       |
|                  |                     |                                       |
|                  | Ingress             | ar al sistema                         |
|                  |                     |                                       |

| Gobierno<br>de Chile | 🕲 claveúnica                                          |
|----------------------|-------------------------------------------------------|
|                      | SISREC<br>requiere autenticación                      |
| F                    | RUN<br>13.460.848-k                                   |
| ר<br>כ               | Tu ClaveÚnica                                         |
|                      | Autenticar<br>¿No tienes ClaveÚnica? Consigue la tuya |

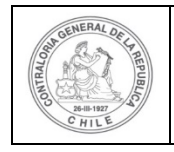

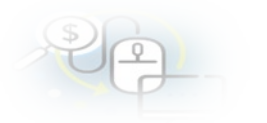

Una vez incorporado el usuario que posee el perfil de Lectura Entidad Ejecutora, en los distintos menús solo tendrá acceso a las opciones de consulta de información.

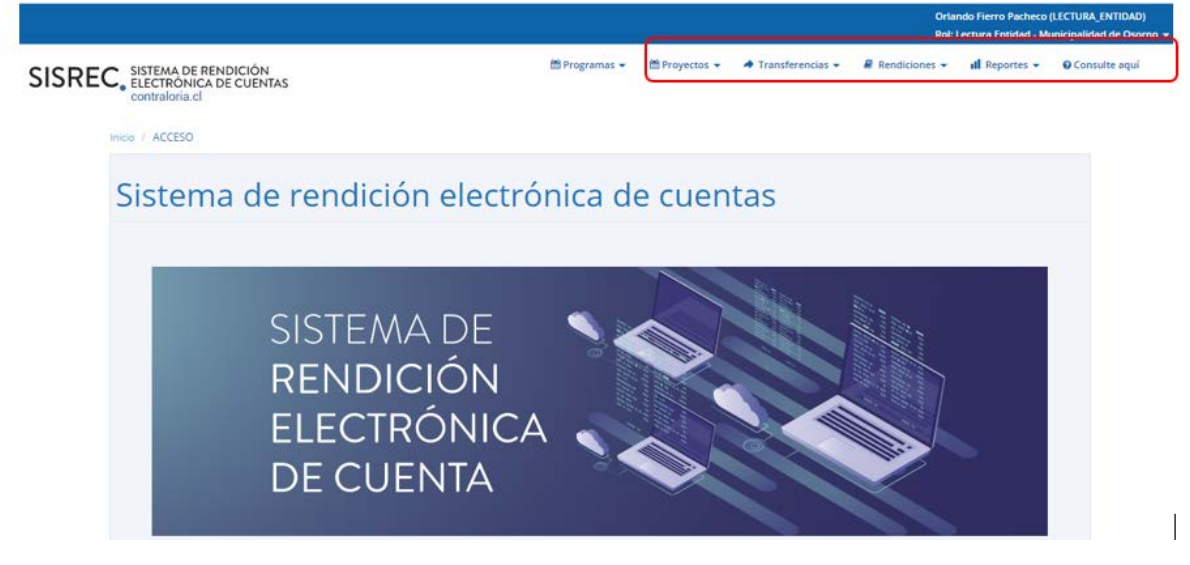

**NOTA:** es importante aclarar que para este perfíl, el sistema solo permite realizar "consultas" y por lo que no participa del proceso de rendición de cuentas, su perfil solo le permite monitorear la información, por tanto, no podrá agregar, cambiar o eliminar datos al sistema.

### MENÚ PROYECTOS

En el menú "Proyectos", entrega las siguiente opciones de consultas: "Consulta por proyecto- Ejecutor" y "Consulta por Cierres de proyecto- Ejecutor".

|                                                                                                    |                                                                                       | CARMEN GLORI<br>Rol: Lectura Ent | A SANHUEZA ACOST<br>idad - Municipalidad o | A (LECTURA_ENTIDA)<br>& Osomo <del>-</del> |
|----------------------------------------------------------------------------------------------------|---------------------------------------------------------------------------------------|----------------------------------|--------------------------------------------|--------------------------------------------|
| ISREC, SISTEMA DE RENDICIÓN TOrgramas -                                                                                    | Proyectos      A Transferencias     Consulta por proyecto -     ohoroante             | Rendiciones +                    | ill Reportes 👻                             | O Consulte aqui                            |
| Phoyedia / CONSULTAPROVECTOS / LECTOR / OTORGANTE     socior de Proyectos                                                  | Consulta per proyecto - ejecutor     Consulta por cierres de     proyecto - otorgante |                                  |                                            |                                            |
| BÜSQUEDA SAMPLE                                                                                                    | Consulta por cierros de<br>proyecto - ejecutor                                        |                                  |                                            |                                            |
| Ano de Caco Buscar por Buscar Por Eluscar Por Eluscar Por Eluscar Por Eluscar Por Entidad                                  |                                                                                       |                                  |                                            |                                            |
| BÛSQUEDA AVANZADA                                                                                                    |                                                                                       |                                  |                                            |                                            |
| × Limpia                                                                                                    | Q Buscar                                                                              |                                  |                                            |                                            |
| sultado Proyecios                                                                                                    |                                                                                       |                                  |                                            |                                            |
| Código         Código           Accione progit progit         SISTEC           Nombre programa ©         Nombre proyecto © | nto Monto Monto Mo<br>nado transferido rendido Q apro                                 | nto Monto<br>bado observado      | Monto Sale                                 | dopor Estado ≎                             |

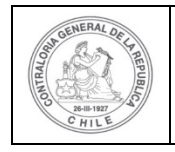

| \$) | 6 |  |
|-----|---|--|
| U   | Ľ |  |
|     |   |  |

### **Consultas por Proyecto- Ejecutor**

En la opción "Consulta por Proyecto-Ejecutor" se despliega la pantalla a través de la cual se puede consultar información a través de "Búsqueda Símple" o "Búsqueda avanzada".

Respecto de la "Busqueda Simple" permite buscar por "Año de proyecto" y/o por en "Buscar por" por el nombre del proyecto y luego debe presionar el botón "Buscar".

|                                                                          |               |               |                    | CARMEN GLORI<br>Rol: Lectura Enti | A SANHUEZA ACOS<br>dad - Municipalidad | ITA (LECTURA_ENTIDAD)<br>de Osorno 👻 |
|--------------------------------------------------------------------------|---------------|---------------|--------------------|-----------------------------------|----------------------------------------|--------------------------------------|
| SISREC, SISTEMA DE RENDICIÓN<br>ELECTRÓNICA DE CUENTAS<br>contraloria.cl | 🛗 Programas 👻 | 🛗 Proyectos 👻 | 🔺 Transferencias 👻 | Rendiciones •                     | all Reportes 👻                         | Consulte aquí                        |
| icio / Proyecto / CONSULTA PROYECTOS / LECTOR / EJECUTOR                 |               |               |                    |                                   |                                        |                                      |
| Buscador de Proyectos                                                    |               |               |                    |                                   |                                        | -                                    |
| BÜSQUEDA SMPLE                                                           |               |               |                    |                                   |                                        |                                      |
| Año de Seleccione (  Buscar por Buscar por                               | Buscar        |               |                    |                                   |                                        |                                      |
| Nombre Municipalidad de Osorno<br>Entidad                                |               |               |                    |                                   |                                        |                                      |
| BÚSQUEDA AVANZADA                                                        |               |               |                    |                                   |                                        |                                      |
|                                                                          | × Limpiar     | Q Buscar      |                    |                                   |                                        |                                      |
| Described a Description                                                  |               |               |                    |                                   |                                        |                                      |

La "Busqueda Avanzada" permite varias opciones de busquedas de información, tales como por: "Año de proyecto", "Nombre del proyecto", "Nombre del programa" y "Estado de proyecto". La búsqueda, se puede efectuar utilizando una de estas alternativas, usándolas todas o bien, la combinación de cada una de ellas.

|                                      | MA DE RENDICIÓN<br>TRÔNICA DE CUENTAS<br>aloria cl |          | 🛗 Prog                 | ramas 👻 🛗 | Proyectos + | ✤ Transference | ias + R   | Rol: Lectura En<br>Rendiciones 👻 | tidad - Municipalidae<br>sti Reportes + | d de Osomo 👻 |
|--------------------------------------|----------------------------------------------------|----------|------------------------|-----------|-------------|----------------|-----------|----------------------------------|-----------------------------------------|--------------|
| / Proyecto / CONSU                   | LTA PROYECTOS / LECTOR                             | EJECUTOR |                        |           |             |                |           |                                  |                                         |              |
| icador de Proyectos                  |                                                    |          |                        |           |             |                |           |                                  |                                         |              |
| BÜSQUEDA SIMPLE<br>BÜSQUEDA AVANZADA |                                                    |          |                        |           |             |                |           |                                  |                                         |              |
| Año de Proyecto                      | (2020                                              |          | Nombre del<br>programa | $\subset$ |             |                | Nombre de | ejecutor                         | ancipalidat de Oson                     | 10           |
| Nombre del proyecto                  |                                                    |          | Estado de proyecto     | Ejecución |             | (•)            |           |                                  |                                         |              |
|                                      |                                                    |          | ×                      | Limplar   | Q Buscer    |                |           |                                  |                                         |              |
| ultado Proyectos                     |                                                    |          |                        |           |             |                |           |                                  |                                         |              |
|                                      |                                                    |          |                        |           |             |                |           |                                  |                                         |              |
| Exportar )                           |                                                    |          |                        |           |             |                |           |                                  |                                         |              |

Al realizar la "Búsqueda Avanzada",el usuario selecciona "todos" en los campos "Año del proyecto" y "Estado de Proyecto", el sistema entregará como resultados todos los proyectos que son del Ejecutor. El usuario puede acceder presionado el

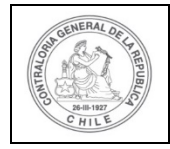

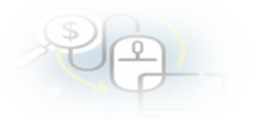

icono de la lupa a la información del proyecto y presionando el icono de I
I
I
I
I
I
I
I
I
I
I
I
I
I
I
I
I
I
I
I
I
I
I
I
I
I
I
I
I
I
I
I
I
I
I
I
I
I
I
I
I
I
I
I
I
I
I
I
I
I
I
I
I
I
I
I
I
I
I
I
I
I
I
I
I
I
I
I
I
I
I
I
I
I
I
I
I
I
I
I
I
I
I
I
I
I
I
I
I
I
I
I
I
I
I
I
I
I
I
I
I
I
I
I
I
I
I
I
I
I
I
I
I
I
I
I
I
I
I
I
I
I
I
I
I
I
I
I
I
I
I
I
I
I
I
I
I
I
I
I
I
I
I
I
I
I
I
I
I
I
I
I
I
I
I
I
I
I
I
I
I
I
I
I
I
I
I
I
I
I
I
I
I
I
I
I
I
I
I
I
I
I
I
I
I
I
I
I
I
I
I
I
I
I
I
I
I
I
I
I
I
I
I
I
I
I
I
I
I
I
I
I
I
I
I
I
I
I
I

|                                       |                                                                         |                                                                                                    |                                                                                                    |                                                                                                    |                                                                                                    |                                                                                                    |                                                                                                    |                                                                                                 | Ro                                                                                                    | ol: Lectura Entid                                                                                         | lad - Municipalid                                                                     | ad de Osorno 👻                                                                                           |                                                                                                    |
|---------------------------------------|-------------------------------------------------------------------------|----------------------------------------------------------------------------------------------------|----------------------------------------------------------------------------------------------------|----------------------------------------------------------------------------------------------------|----------------------------------------------------------------------------------------------------|----------------------------------------------------------------------------------------------------|----------------------------------------------------------------------------------------------------|-------------------------------------------------------------------------------------------------|----------------------------------------------------------------------------------------------------|----------------------------------------------------------------------------------------------------|---------------------------------------------------------------------------------------|----------------------------------------------------------------------------------------------------|----------------------------------------------------------------------------------------------------|
| SISI                                  | REG                                                                     | C, SIS<br>ELE<br>COT                                                                                                    | TEMA DE R<br>ECTRÓNIC<br>Intraloria.cl                                                                                                   | ENDICIÓN<br>A DE CUENTAS                                                                                                    | 🛗 Progra                                                                                                    | amas 👻 🋗 P                                                                                                    | Proyectos 👻                                                                                                    | Transferenci                                                                                    | as 👻 🔎 Rei                                                                                               | ndiciones 👻                                                                                               | ill Reportes 👻                                                                        |                                                                                                    | e aquí                                                                                              |
| nicio / P                             | royectos                                                                |                                                                                                    | SULTA PRO                                                                                                    | YECTOS                                                                                                    |                                                                                                    |                                                                                                    |                                                                                                    |                                                                                                 |                                                                                                    |                                                                                                    |                                                                                       |                                                                                                    |                                                                                                    |
| Buscador                              | r de Pro                                                                | yectos                                                                                                    |                                                                                                    |                                                                                                    |                                                                                                    |                                                                                                    |                                                                                                    |                                                                                                 |                                                                                                    |                                                                                                    |                                                                                       |                                                                                                    | -                                                                                                   |
| BÚSQU                                 | UEDA SIN                                                                | IPLE                                                                                                    |                                                                                                    |                                                                                                    |                                                                                                    |                                                                                                    |                                                                                                    |                                                                                                 |                                                                                                    |                                                                                                    |                                                                                       |                                                                                                    |                                                                                                    |
| BÚSQU                                 | UEDA AVA                                                                | ANZADA                                                                                                    |                                                                                                    |                                                                                                    |                                                                                                    |                                                                                                    |                                                                                                    |                                                                                                 |                                                                                                    |                                                                                                    |                                                                                       |                                                                                                    |                                                                                                    |
| Año                                   | de Proy                                                                 | recto                                                                                                    | Todos                                                                                                    |                                                                                                    | <ul> <li>Nombre del<br/>programa</li> </ul>                                                                                                    |                                                                                                    |                                                                                                    |                                                                                                 | Nombre del eje                                                                                           | Mun                                                                                                    | icipalidad de Oso                                                                     |                                                                                                    |                                                                                                    |
| Nom                                   | bre del                                                                 | proyecto                                                                                                    |                                                                                                    |                                                                                                    | Estado de proyecto                                                                                                    | Ejecución                                                                                                    |                                                                                                    | •                                                                                               |                                                                                                    |                                                                                                    |                                                                                       |                                                                                                    |                                                                                                    |
|                                       |                                                                         |                                                                                                    |                                                                                                    |                                                                                                    |                                                                                                    |                                                                                                    |                                                                                                    |                                                                                                 |                                                                                                    |                                                                                                    |                                                                                       |                                                                                                    |                                                                                                    |
|                                       |                                                                         |                                                                                                    |                                                                                                    |                                                                                                    |                                                                                                    |                                                                                                    |                                                                                                    |                                                                                                 |                                                                                                    |                                                                                                    |                                                                                       |                                                                                                    |                                                                                                    |
| esultado I                            | Proyect<br>rtar                                                         | provis                                                                                                    | Código<br>SISREC                                                                                                    | Nombre programa 🗘                                                                                                    | Nombre provecto 🗘                                                                                                    | Monto                                                                                                    | Monto<br>transferido                                                                                                    | Monto                                                                                           | Monto                                                                                                    | Monto                                                                                                    | Monto                                                                                 | Saldo por                                                                                                | Estado \$                                                                                           |
| esultado I<br>Expor<br>Accione        | Proyect<br>rtar<br>progk                                                | proyle                                                                                                    | Código<br>SISREC                                                                                                    | Nombre programa 🗘                                                                                                    | Nombre proyecto 🗘                                                                                                    | Monto<br>asignado<br>\$                                                                                                    | Monto<br>transferido<br>\$                                                                                                    | Monto<br>rendido ≎                                                                              | Monto<br>aprobado<br>Ç                                                                                   | Monto<br>observado<br>¢                                                                                   | Monto<br>reintegrado                                                                  | Saldo por<br>rendir ≎                                                                                    | Estado 🗘                                                                                            |
| P Expo                                | Proyect<br>rtar<br>progk                                                | proyle<br>727                                                                                                    | Código<br>SISREC<br>¢<br>287-2019                                                                                                    | Nombre programa<br>5555-DEPORTES PARA<br>ADULTOS MAYORES                                                                                                    | Nombre proyecto \$ 5555 Actividades Deportivas y Dotación de Implementos                                                                                                    | Monto<br>asignado<br>\$<br>40.000.000                                                                                                    | Monto<br>transferido<br>30.000.000                                                                                                    | Monto<br>rendido O<br>10.000.000                                                                | Monto<br>aprobado<br>\$<br>8.010.000                                                                     | Monto<br>observado<br>‡<br>1.990.000                                                                      | Monto<br>reintegrado<br>Q                                                             | Saldo por<br>rendir ≎<br>20.000.000                                                                      | Estado 🎗<br>Ejecución                                                                               |
| esultado I                            | Proyect<br>rtar<br>progik<br>602<br>601                                 | proyle<br>727<br>726                                                                                                    | Código<br>SISREC<br>¢<br>287-2019<br>286-2019                                                                                            | Nombre programa<br>5555-DEPORTES PARA<br>ADULTOS MAYORES<br>SALUD INTEGRAL<br>ADULTOS MAYORES                                                                                                    | Nombre proyecto ©<br>5555-Actividades Deportwas<br>y Obtación de Implementos<br>VACURACIÓN ADULTOS<br>INAVORES ETAPA 1                                                                                                    | Monto<br>asignado<br>©<br>40.000.000<br>10.000.000                                                                                            | Monto<br>transferido<br>30.000.000<br>10.000.000                                                                                                    | Monto<br>rendido ≎<br>10.000.000<br>10.000.000                                                  | Monto<br>aprobado<br>©<br>8.010.000                                                                      | Monto<br>observado<br>↓.990.000<br>10.000.000                                                             | Monto<br>reintegrado<br>0                                                             | Saldo por<br>rendir O<br>20.000.000                                                                      | Estado 🗘<br>Ejecución<br>Ejecución                                                                  |
| esultado<br>Recione<br>P              | Proyect<br>rtar<br>progk<br>602<br>601<br>590                           | proyle<br>727<br>726<br>722                                                                                                    | Código<br>sisREC<br>287-2019<br>286-2019<br>282-2019                                                                                     | Nombre programa<br>5555-DEPORTES PARA<br>ADULTOS MAYORES<br>SALUD INTEGRAL<br>ADULTOS MAYORES<br>Actividados Daportivas para<br>Aduitos Mayores_CSA                                                              | Nombre proyecto ©<br>5555-Actividades Deportivas<br>y Dotación de Implementos<br>VACUNACIÓN ADULTOS<br>MAYORES ETAPA 1<br>Actividades Deportivas y<br>Dotación de Implomentos<br>para adutos mayores de la<br>comuna de Osomo                                                                                                    | Monto<br>asignado<br>©<br>40.000.000<br>10.000.000<br>40.000.000                                                                              | Monto<br>transferido<br>30.000.000<br>10.000.000<br>30.000.000                                                                                                    | Monto<br>rendido ≎<br>10.000.000<br>10.000.000<br>20.000.000                                    | Monto<br>aprobado<br>€<br>8.010.000<br>0<br>20.000.000                                                   | Monto<br>observado<br>1.990.000<br>10.000.000                                                             | Monto<br>reintegrado<br>0<br>0                                                        | Saldo por<br>rendir ≎<br>20.000.000<br>0<br>10.000.000                                                   | Estado 🗘<br>Ejecución<br>Ejecución                                                                  |
| esultado (<br>2 Expoi<br>Accione<br>P | Proyect<br>rtar<br>progk<br>602<br>601<br>590<br>573                    | <b>proyle</b><br>727<br>726<br>722<br>711                                                                                            | Código<br>SISREC<br>287-2019<br>286-2019<br>282-2019<br>282-2019<br>271-2019                                                             | Nombre programa<br>SSS5-DEPORTES PARA<br>ADULTOS MAYORES<br>ACUM INTEGRAL<br>ADULTOS MAYORES<br>Actividados Deportives para<br>Adultos Mayores_CSA<br>prog 2                                                     | Nombre proyecto C<br>5555-Actividades Deportivas<br>y Dotación de Implementos<br>VACUNACIÓN ADULTOS<br>MAYORES ETAPA 1<br>Actividades Deportivas y<br>Dotación de Implomentos<br>para adutos mayores de la<br>comuna de Osomo<br>PY NUEVO EJ OS                                                                                                    | Monto<br>asignado<br>40.000.000<br>10.000.000<br>40.000.000<br>1.222.333                                                                      | Monto<br>transferido<br>30.000.000<br>10.000.000<br>30.000.000<br>0                                                                                                    | Monto<br>rendido ≎<br>10.000.000<br>10.000.000<br>20.000.000<br>0                               | Monto<br>aprobado<br>€.010.000<br>0<br>20.000.000<br>0                                                   | Monto<br>observado<br>1.990.000<br>10.000.000<br>0                                                        | Monto<br>reintegrado<br>0<br>0                                                        | Saldo por<br>rendir ♀<br>20.000.000<br>0<br>10.000.000<br>0                                              | Estado C<br>Ejecución<br>Ejecución<br>Ejecución                                                     |
|                                       | Proyect<br>rtar<br>9rogk<br>602<br>601<br>590<br>573<br>573             | <b>proyk</b> 727 726 722 711 710                                                                                                    | Código<br>sistec<br>287-2019<br>286-2019<br>282-2019<br>271-2019<br>270-2019                                                             | Nombre programa<br>5555-DEPORTES PARA<br>ADULTOS MAYORES<br>ACUNTEORAL<br>ADULTOS MAYORES<br>Actividades Deportives para<br>Adultos Mayores_CSA<br>prog 2<br>prog 2                                              | Nombre proyecto<br>5555-Actividades Deportivas<br>y Dotación de Implementos<br>VACUNACIÓN ADULTOS<br>MAYORES ETAPA 1<br>Actividades Deportivas y<br>Dotación de Implementos<br>para adutos mayores de la<br>comuna de Osomo<br>PY NUEVO EJ OS<br>PY NUEVO EJ OS                                                                                                    | Monto<br>asignado<br>40.000.000<br>10.000.000<br>40.000.000<br>1.222.333<br>1.222.333                                                         | Monto<br>transferido           30 000 000           10 000 000           30 000 000           30 000 000           0           0           0           0                                                                                                    | Monto<br>rendido<br>10.000.000<br>10.000.000<br>20.000.000<br>0<br>0<br>0<br>0                  | Monto<br>aprobado<br>8.010.000<br>0<br>20.000.000<br>0<br>0                                              | Monto<br>observado<br>1.990.000<br>10.000.000<br>0<br>0<br>0                                              | Monto<br>reintegrado<br>0<br>0<br>0<br>0<br>0                                         | Saldo por<br>rendir ♥<br>20.000.000<br>D<br>10.000.000<br>0<br>0                                         | Estado C<br>Ejecución<br>Ejecución<br>Ejecución<br>Ejecución                                        |
|                                       | Proyect<br>rtar<br>602<br>601<br>590<br>573<br>573<br>572               | <b>proyle</b><br>727<br>726<br>722<br>722<br>722<br>721<br>710<br>710<br>709                                                         | Código<br>SISREC<br>287-2019<br>286-2019<br>282-2019<br>282-2019<br>271-2019<br>270-2019<br>269-2019                                     | Nombre programs<br>5555-DEPORTES PARA<br>ADULTOS MAYORES<br>ADULTOS MAYORES<br>Actividedes Deportives pare<br>Adultos Mayores_CSA<br>prog 2<br>prog 2<br>prog 1                                                  | Nombre proyecto<br>5555 Actividades Deportivas<br>y Dotación de Implementos<br>VACUNACIÓN ADULTOS<br>MAYORES ETAPA 1<br>Actividades Deportivas y<br>Dotación de Implementos<br>para adutos mayores de la<br>comuna de Osomo<br>PY NUEVO EJ OS<br>PY NUEVO EJ OS                                                                                                    | Monto<br>asignado           40.000.000           10.000.000           40.000.000           1.222.333           1.222.333           1.222.333  | Monto<br>transferido<br>30 000 000<br>10 000 000<br>30 000 000<br>0<br>30 000 000<br>0<br>0<br>0                                                                                                    | Monto<br>rendido C<br>10.000.000<br>20.000.000<br>0<br>0<br>0<br>0<br>0                         | Monto<br>aprobado<br>8 010 000<br>0<br>20 000 000<br>0<br>0<br>0<br>0                                    | Monto<br>observado<br>2 1.990.000<br>10.000.000<br>0<br>0<br>0<br>0<br>0<br>0<br>0<br>0                   | ctroM<br>obsrgatnian<br>0<br>0<br>0<br>0<br>0                                         | Saldo por<br>rendir ©<br>20.000.000<br>0<br>10.000.000<br>0<br>0<br>0<br>0<br>0                          | Estado C<br>Ejecución<br>Ejecución<br>Ejecución<br>Ejecución<br>Ejecución                           |
|                                       | Proyect<br>rtar<br>602<br>601<br>530<br>573<br>573<br>572<br>572        | <b>proyk</b> 727 726 722 711 710 709 707                                                                                             | Codigo<br>sistence<br>287-2019<br>286-2019<br>282-2019<br>282-2019<br>282-2019<br>271-2019<br>269-2019<br>269-2019                       | Nombre programs<br>5555-DEPORTES PARA<br>ADULTOS MAYORES<br>ALUD INTEORAL<br>ADULTOS MAYORES<br>Actividedes Deportives para<br>Adultos Mayores_CSA<br>prog 2<br>prog 2<br>prog 1<br>prog 1                       | Nombre proyecto<br>5555-Actividades Deportivas<br>y Dotación de Implementos<br>VACUNACIÓN ADULTOS<br>MAYORES ETAPA 1<br>Actividades Deportivas y<br>Dotación de Implementos<br>para adutos mayores de la<br>comuna de Osorno<br>PY NUEVO EJ 0S<br>PY NUEVO EJ 0S<br>PY NUEVO EJ 0S<br>PY NUEVO EJ 0S                                                                                          | Monto<br>asignado<br>0<br>40.000.000<br>10.000.000<br>40.000.000<br>12.222.333<br>1.222.333<br>1.222.333                                      | Monto<br>transferido<br>30.000.000<br>10.000.000<br>30.000.000<br>30.000.000<br>0<br>0<br>0<br>0                                                                                                    | Monto<br>rendido \$<br>10.000.000<br>10.000.000<br>20.000.000<br>20.000.000<br>0<br>0<br>0<br>0 | Monto<br>aprobado<br>8 010.000<br>0<br>20 000.000<br>0<br>0<br>0<br>0<br>0                               | Monto<br>observado<br>2 1.990.000<br>10.000.000<br>0<br>0<br>0<br>0<br>0<br>0<br>0<br>0<br>0<br>0         | Monto<br>reintegrado<br>0<br>0<br>0<br>0<br>0<br>0<br>0<br>0                          | Saldo por<br>rendir C<br>20000.000<br>0<br>10.000.000<br>0<br>0<br>0<br>0<br>0<br>0                      | Estado C<br>Ejecución<br>Ejecución<br>Ejecución<br>Ejecución<br>Ejecución<br>Ejecución              |
|                                       | Proyect<br>rtar<br>progle<br>601<br>573<br>573<br>572<br>572<br>429     | ese<br>proyle<br>727<br>726<br>722<br>722<br>711<br>710<br>709<br>680                                                                | Codigo<br>sissec<br>287-2019<br>286-2019<br>282-2019<br>282-2019<br>282-2019<br>271-2019<br>270-2019<br>289-2019<br>289-2019<br>285-2019 | Nombre programa<br>S555-DEPORTES PARA<br>ADULTOS MAYORES<br>ALUD INTEGRAL<br>ADULTOS MAYORES<br>Adutos Mayores_CSA<br>prog 2<br>prog 2<br>prog 1<br>prog 1<br>PROGRAMA CIERRE PY                                 | Nombre proyecto<br>5555-Actividades Deportivas<br>y Dotación de Implementos<br>VACUNACIÓN ADULTOS<br>MAYORES ETAPA 1<br>Actividades Deportivas y<br>Doteción de Implementos<br>para adutos mayores de la<br>comuna de Osomo<br>PY NUEVO EJ 0S<br>PY NUEVO EJ 0S<br>PY NUEVO EJ 0S<br>PY NUEVO EJ 0S<br>PY NUEVO EJ 0S<br>PY NUEVO EJ 0S<br>PY NUEVO EJ 0S                                     | Monto<br>asignado<br>0<br>40.000.000<br>10.000.000<br>40.000.000<br>1.222.333<br>1.222.333<br>1.222.333<br>1.222.333<br>50.000.000            | Monto<br>transferido<br>30.000.000<br>10.000.000<br>30.000.000<br>30.000.000<br>0<br>0<br>0<br>0                                                                                                    | Monto<br>rendido 2<br>10.000.000<br>10.000.000<br>20.000.000<br>20.000.000<br>0<br>0<br>0<br>0  | Monto<br>aprobado<br>8 010.000<br>0<br>20 000.000<br>0<br>0<br>0<br>0<br>0<br>0<br>0<br>0<br>0           | Monto<br>observado<br>2<br>1.900.000<br>10.000.000<br>0<br>0<br>0<br>0<br>0<br>0<br>0<br>0<br>0<br>0<br>0 | Monto<br>reintegrado<br>0<br>0<br>0<br>0<br>0<br>0<br>0<br>0<br>0<br>0                | Saldo por<br>rendir C<br>20 000 000<br>0<br>10 000 000<br>10 00<br>0<br>0<br>0<br>0<br>0<br>0            | Estado Q<br>Ejecución<br>Ejecución<br>Ejecución<br>Ejecución<br>Ejecución<br>Ejecución<br>Ejecución |
|                                       | Proyect<br>rtar<br>602<br>601<br>590<br>573<br>573<br>572<br>572<br>429 | proyle           727           728           722           722           711           709           707           680           679 | Codigo<br>Sissec<br>287-2019<br>286-2019<br>282-2019<br>282-2019<br>270-2019<br>269-2019<br>267-2019<br>255-2019                         | Nombre programa ♦<br>S555-DEPORTES PARA<br>ADULTOS MAYORES<br>ADULTOS MAYORES<br>ALUO INTEGRI<br>ADULTOS MAYORES<br>Adutos Mayores_CSA<br>prog 2<br>prog 2<br>prog 1<br>PROGRAMA CIERRE PY<br>PROGRAMA CIERRE PY | Nombre proyecto<br>5555-Actividades Deportivas<br>y Dotación de Implementos<br>VACUNACIÓN ADULTOS<br>MAYORES ETAPA 1<br>Actividades Deportivas y<br>Doteción de Implementos<br>para adutos mayores de la<br>comuna de Osomo<br>PY NUEVO EJ OS<br>PY NUEVO EJ OS<br>PY NUEVO EJ OS<br>PY NUEVO EJ OS<br>PY NUEVO EJ OS<br>PY NUEVO EJ OS<br>PY NUEVO EJ OS<br>PY NUEVO EJ OS<br>PY NUEVO EJ OS | Monto<br>asignado<br>0<br>40.000.000<br>10.000.000<br>40.000.000<br>1222.333<br>1222.333<br>1222.333<br>1222.333<br>50.000.000<br>120.000.000 | Monto<br>transferido           30.000.000           10.000.000           30.000.000           30.000.000           0           0           0           0           0           0           0           0           0           0           0           0           0           0           0           0 | Monto<br>rendido \$<br>10.000.000<br>10.000.000<br>20.000.000<br>20.000.000<br>0<br>0<br>0<br>0 | Monto<br>aprobado<br>8 010 000<br>0<br>20 000 000<br>0<br>0<br>0<br>0<br>0<br>0<br>0<br>0<br>0<br>0<br>0 | Monto<br>observado<br>2<br>1.900.000<br>10.000.000<br>0<br>0<br>0<br>0<br>0<br>0<br>0<br>0<br>0<br>0<br>0 | Monto<br>reintegrado<br>0<br>0<br>0<br>0<br>0<br>0<br>0<br>0<br>0<br>0<br>0<br>0<br>0 | Saldo por<br>rendir C<br>20 000.000<br>0<br>10.000.000<br>0<br>0<br>0<br>0<br>0<br>0<br>0<br>0<br>0<br>0 | Estado<br>Ejecución<br>Ejecución<br>Ejecución<br>Ejecución<br>Ejecución<br>Ejecución<br>Ejecución   |

Por ende, si el usuario presiona el ícono de la lupa accede a la pantalla "Ver", a la cual se accede a la información que el Otorgante ingreso cuando creo el proyecto, en la pestaña "documentación complementaria" se puede descargar la documentación que se cargo al sistema del proyecto y en la pestaña "bitácora" se indica el funcionario que creo o modificó el respectivo el proyecto

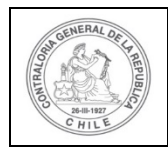

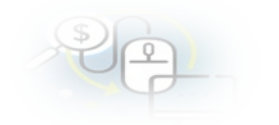

|                           | CARMEN GLORIA SANRUZZA J<br>Rol: Lectura Entidad - Municipa                                                      | ICOSTA (LECTURA_ENTIDAD)<br>Ilidad de Osomo + |
|---------------------------|----------------------------------------------------------------------------------------------------|-----------------------------------------------|
| SISREC, SISTE             | A DE RENDICIÓN  ☐ Programas → ☐ Proyectos → → Transferencias →                                                   | ♥ O Consulte aquí                             |
| Inicio / Proyectos / CONS | TAPROYECTOS                                                                                                    |                                               |
| Buscedor de Proyectos     |                                                                                                    | -                                             |
| BÜSQUEDA SIMPLE           |                                                                                                    |                                               |
| BUSCUEDA AVANZADA         |                                                                                                    |                                               |
| Año de Proyecto           | Todos Vombre del programa Nombre del ejecutor Municipatidad de C                                                 |                                               |
| Nombre del proyecto       | Estado de proyecto Ejecución 🔹                                                                                   |                                               |
|                           | X Lingiar Q Buncar                                                                                               |                                               |
| Resultado Proyectos       |                                                                                                    | E                                             |
| Exportar                  |                                                                                                    |                                               |
| Accione progle proyle     | ódigo<br>ISREC Nombre programa © Nombre proyecto © Asignado transferido rendido © aprobado observado reintegrado | Saldo por Estado O                            |
| P 602 727                 | 7-2019 5555-DEPORTES PARA 5555-Actividades Deportivas 40.000.000 30.000.000 10.000.000 1.990.000 0 0             | 20.000.000 Ejecución                          |
| U                         | , and rank to a rank to be a substantiation                                                                      |                                               |
|                           |                                                                                                    |                                               |
| er proyecto               |                                                                                                    |                                               |
| Proyecto Docun            | ntacion complementaria Bitacora                                                                                  |                                               |
| Información del nuev      | proyecto                                                                                                    |                                               |
| Programa                  | : 5555-DEPORTES PARA ADULTOS MAYORES                                                                             |                                               |
| Nombre ejecutor           | : Municipalidad de Osorno Tipo ejecutor : Público                                                                |                                               |
| Nombro provocto           | · · · · · · · · · · · · · · · · · · ·                                                                            |                                               |
| Nonible proyecto          | · 3333-Adminanes peponinas à poración de implementos                                                             |                                               |
| Información relevante     |                                                                                                    |                                               |
| Código                    | : 5555 Fecha inicio : 01-08-2019<br>actividades                                                                  |                                               |
| Fecha fin<br>actividades  | : 31-12-2019 Estado : Ejecución                                                                                  |                                               |
| Descripción               | : CREACIÓN de Proyecto 5555-Actividades Deportivas y Dotación de Implementos                                     |                                               |
|                           |                                                                                                    |                                               |
|                           |                                                                                                    |                                               |
|                           | × Cerrar                                                                                                    |                                               |
|                           |                                                                                                    |                                               |

Por ende, si selecciona la pestaña "Documentación complementaria" puede descargar el convenio de transferencia del respectivo proyecto.

| 'er proyecto |                     |                           |                  |                                      |
|--------------|---------------------|---------------------------|------------------|--------------------------------------|
| Proyecto     | Documentación compl | ementaria Bitácora        |                  |                                      |
| Acciones     | Número              | Fecha acto administrativo | Tipo             | Documento                            |
| 1            |                     |                           | Otro             | RESOLUCION_EXENTA_130_1_JUN_2019_APR |
|              |                     | re e 1 resultados -       | pag 1/1 🔹 🐖 10 🗸 |                                      |
|              |                     | ×                         | Cerrar           |                                      |

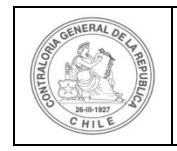

Al seleccionar en el ícono de Ficha proyecto" se accede a la ficha del proyecto, donde se puede acceder también a las rendiciones asociadas al proyecto y a sus respectivas fichas de rendiciones.

|                              |                                     |                        |                           |               |                  |              |               | CARMEN GLOF<br>Rol: Lectura En | liA SANHUEZA A<br>tidad - Municipal | COSTA (LECT<br>idad de Osorn | URA_ENTIDA<br>0 <del>•</del> |
|------------------------------|-------------------------------------|------------------------|---------------------------|---------------|------------------|--------------|---------------|--------------------------------|-------------------------------------|------------------------------|------------------------------|
|                              | EMA DE R<br>CTRONICA<br>traloria.cl | ENDICIÓN<br>DE CUENTAS | 🛗 Progr                   | amas 🕶 🛗      | Proyectos ¥      | ✤ Transferen | cias + 🖶 f    | Rendiciones +                  | all Reportes                        | • O Cons                     | ulte aqui                    |
| cador de Proyectos           | 0021917110                          | 120100                 |                           |               |                  |              |               |                                |                                     |                              |                              |
| NUSQUEDA SIMPLE              |                                     |                        |                           |               |                  |              |               |                                |                                     |                              |                              |
| BÚSQUEDA AVANZADA            |                                     |                        |                           |               |                  |              |               |                                |                                     |                              |                              |
| Año de Proyecto              | Todos                               |                        | Nombre del     programa   |               |                  |              | Nombre del    | ejecutor                       | uniopalidad de O                    |                              |                              |
| Nombre del proyecto          |                                     |                        | Estado de proyecto        | Ejecución     |                  | (•)          |               |                                |                                     |                              |                              |
| uttado Proyectos<br>Exportar | Código                              |                        | ×                         | Limplar       | Buscer           |              | Mento         | Manta                          | Manto                               |                              |                              |
| cione proglic proyle         | SISREC                              | Nombre programa O      | Nombre proyecto 0         | asignado<br>O | transferido<br>Q | rendido O    | aprobado<br>Ç | observado<br>O                 | reintegrado                         | Saldo por<br>rendir Q        | Estado 0                     |
| 0                            |                                     | 5555 DEPORTES PARA     | EEEE Adjustador Departure |               |                  |              |               |                                |                                     |                              |                              |

La ficha del proyecto, tal como se muestra a continuación, detalla la información del proyecto, las gráficas que muestran su avance financiero, el detalle de las

transferencias, sus rendiciones asociadas y seleccionando el ícono 🗉 se puede acceder a la ficha de la rendición y luego debe presionar el botón cerrar.

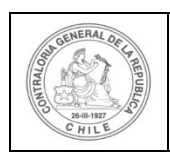

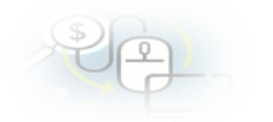

#### Ficha proyecto

|                                 |   | 🔁 Ex                                                                           | portar                          |   |            |
|---------------------------------|---|--------------------------------------------------------------------------------|---------------------------------|---|------------|
| Nombre proyecto                 | : | 5555-Actividades Deportivas y Dotación de Implementos                          |                                 |   |            |
| Programa<br>asociado            | : | 5555-DEPORTES PARA ADULTOS MAYORES                                             |                                 |   |            |
| Otorgante                       | : | Gobierno Regional de Los Ríos                                                  |                                 |   |            |
| Fecha inicio                    | : | 01/08/2019                                                                     | Fecha fin                       | : | 31/12/2019 |
| Ejecutor                        | : | Municipalidad de Osorno                                                        | Тіро                            | : | Público    |
| Estado del<br>proyecto          | : | Ejecución                                                                      | Monto total<br>asignado         | : | 40.000.000 |
| N° de rendiciones<br>en proceso | : | 0                                                                              | Monto total<br>transferido      | : | 30.000.000 |
| Nº de rendiciones<br>aprobadas  | : | 2                                                                              | Monto total<br>rendido          | : | 10.000.000 |
| Fecha creación                  | : | 7 de abril de 2020                                                             | Monto total<br>rendido aprobado | : | 8.010.000  |
|                                 |   |                                                                                | Monto reintegrado               | : | 0          |
| Código SISREC                   | : | 287-2019                                                                       | Saldo por rendir                | : | 20.000.000 |
| Usuario creación                | : | Orlando Fierro Pacheco (Analista otorgante -<br>Gobierno Regional de Los Ríos) | Monto total<br>observado        | : | 1.990.000  |

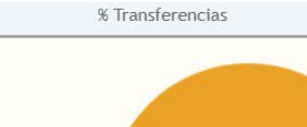

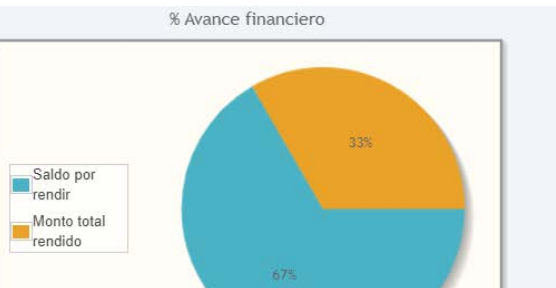

| Saldo a transferir | 75% |     |
|--------------------|-----|-----|
| transferido        |     | 25% |
|                    |     |     |

| Accion        |             |         | Tip                  | o informe |           | Fech        | a firma | Esta             | do     |
|---------------|-------------|---------|----------------------|-----------|-----------|-------------|---------|------------------|--------|
| No existen    | datos.      |         |                      |           |           |             |         |                  |        |
| formes de     | cierre rech | nazados |                      |           |           |             |         |                  |        |
| Acción        |             |         | Tip                  | o informe |           | Fech        | a firma | Esta             | do     |
| No existen    | datos.      |         |                      |           |           |             |         |                  |        |
| etalle de tra | ansferenci  | as      |                      |           |           |             |         |                  |        |
| Acciones      | tranld      | N°      | Monto<br>transferido | Fecha     | N° cuenta | Tipo cuenta | Banco   | Monto<br>rendido | Estado |
|               |             |         |                      |           |           | Cuente      |         |                  |        |

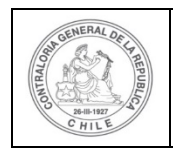

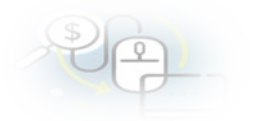

| cciones | rendld | N° | Tipo rendición | Mes    | Año  | Monto rendido | Monto<br>aprobado | Monto<br>observado | Estado              |
|---------|--------|----|----------------|--------|------|---------------|-------------------|--------------------|---------------------|
|         | 1120   | 2  | Regularización | Abril  | 2020 | 4.150.000     | 2.160.000         | 1.990.000          | Aprobada<br>Parcial |
|         | 1119   | 1  | Mensual        | Agosto | 2019 | 10.000.000    | 5.850.000         | 4.150.000          | Aprobada<br>Parcial |

Seleccionando el ícono is accede a la respectiva ficha de la rendición de cuentas, que detalla la composición de la rendición y al presionar el ícono de la lupa

se puede acceder a la documentación asociada a la transacción.

### Consultas por Cierre de Proyecto – Ejecutor

En la opción "Consulta por cierre proyecto-Ejecutor" solo se realiza "Búsqueda Simple", por año y/o nombre del proyecto. Asimismo, también al presionar el ícono

E se accede a "Ver ficha proyecto".

|                          |                   |                   |                                     |                        |                                       |                                                          |                            |                           |                                | CARMEN<br>Rol: Lect | GLORIA 5A          | NHUEZA ACO<br>- Municipalida | STA (LECTU<br>d de Osomo | RA_ENTIDAD           |
|--------------------------|-------------------|-------------------|-------------------------------------|------------------------|---------------------------------------|----------------------------------------------------------|----------------------------|---------------------------|--------------------------------|---------------------|--------------------|------------------------------|--------------------------|----------------------|
| SISR                     | EC                | SIS<br>ELE<br>COR | TEMA DE<br>ECTRÓNIC<br>Itraloria.cl | RENDICIÓ<br>CA DE CUE  | DN<br>NTAS                            | 間 Programas + (                                          | 1) Proyectos +             | ✤ Transfe                 | rencias +                      | Rendicion           | nes v al           | Reportes +                   | (O Consu                 | ite aqui             |
| uscedor d                | vecto<br>le prove | CON               | SULTA CIE                           | RRES PRO               | YECTO                                 |                                                          |                            |                           |                                |                     |                    |                              |                          | 1                    |
| Año<br>Nombre<br>Entidad | 2                 | Muni              | icipalidad d                        | e Osorno               | Buscar por                            | DEPORTES PARA                                            | Q. Buscar                  |                           |                                |                     |                    |                              |                          |                      |
| royectos e               | incontr           | ados              |                                     |                        |                                       |                                                          |                            |                           |                                |                     |                    |                              |                          | -                    |
| Acciones                 | prog              | proy              | Código<br>SISREC                    | Codigo<br>externo<br>0 | Nombre programa 0                     | Nombre proyecto O                                        | Monto<br>total<br>asignado | Monto<br>transferido<br>0 | Monto<br>total<br>rendido<br>0 | Monto<br>observado  | Monto<br>reintegro | Saldo a<br>reintegrar<br>O   | Estado<br>O              | Rol<br>revisor<br>0  |
|                          | 600               | 725               | 285-<br>2019                        | 8888                   | 8888-DEPORTES PARA<br>ADULTOS MAYORES | 8888-Actividades Deportivas y<br>Dotación de Implementos | 40.000.000                 | 30.000.000                | 20.000.000                     | 0                   | 0                  | 10.000.000                   | Notificado<br>cierre     | Analista<br>ejecutor |
|                          | 589               | 719               | 279-<br>2019                        | Proy-<br>3400          | 3400 DEPORTES PARA<br>ADULTOS MAYORES | 3400 Actividades Deportivas y<br>Dotación de Implemento  | 40.000.000                 | 40.000.000                | 38,000,000                     | 0                   | 2.000.000          | 0                            | Cerrado                  | -                    |

La "Ficha del proyecto" E entrega la información detallada del proyecto, una representación gráfica de las transferencias y del avance financiero, el detalle de las transferencias con el icono "Ver" y el detalle de las rendiciones, al presionar el

icono 🔲 se accede a la respectiva ficha de rendición.

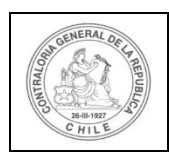

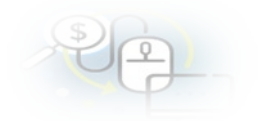

#### Ficha proyecto

|                                 |   | Ex Ex                                                                           | portar                          |   |            |
|---------------------------------|---|---------------------------------------------------------------------------------|---------------------------------|---|------------|
| Nombre proyecto                 | : | 3400 Actividades Deportivas y Dotación de Implemento                            |                                 |   |            |
| Programa<br>asociado            | : | 3400 DEPORTES PARA ADULTOS MAYORES                                              |                                 |   |            |
| Otorgante                       | : | Gobierno Regional de Los Ríos                                                   |                                 |   |            |
| Fecha inicio                    | : | 30/05/2019                                                                      | Fecha fin                       | : | 30/09/2019 |
| Ejecutor                        | : | Municipalidad de Osorno                                                         | Тіро                            | : | Público    |
| Estado del<br>proyecto          | : | Cerrado                                                                         | Monto total<br>asignado         | : | 40.000.000 |
| N° de rendiciones<br>en proceso | : | 0                                                                               | Monto total<br>transferido      | : | 40.000.000 |
| N° de rendiciones<br>aprobadas  | : | 5                                                                               | Monto total<br>rendido          | : | 38.000.000 |
| Fecha creación                  | : | 20 de marzo de 2020                                                             | Monto total<br>rendido aprobado | : | 38.000.000 |
|                                 |   |                                                                                 | Monto reintegrado               | : | 2.000.000  |
| Código SISREC                   | : | 279-2019                                                                        | Saldo por rendir                | : | 0          |
| Usuario creación                | : | Orlando Fierro Pacheco (Encargado otorgante -<br>Gobierno Regional de Los Ríos) | Monto total<br>observado        | : | 0          |

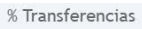

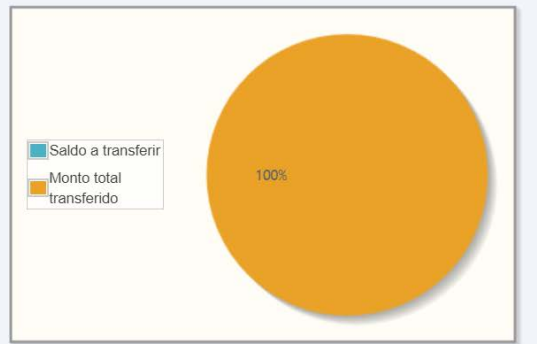

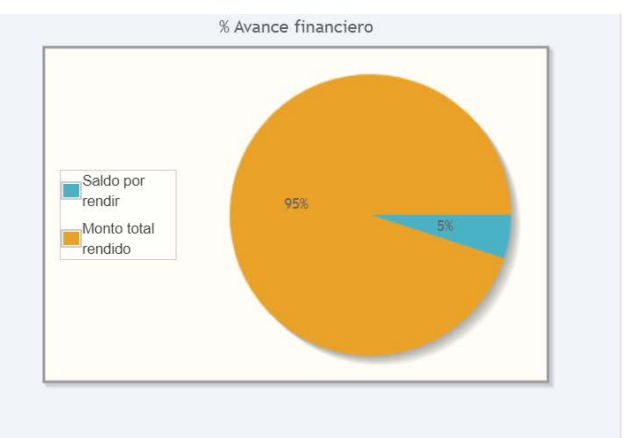

#### Informes de cierre

| Accion | Tipo informe                    | Fecha firma | Estado  |
|--------|---------------------------------|-------------|---------|
| Q      | Informe de Aprobación de Cierre |             | Firmado |
| Q      | Informe Consolidado de Cierre   |             | Firmado |

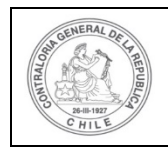

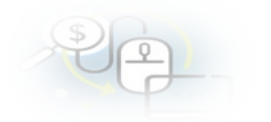

|                          |                                               |                    |                        | Tip                                                              | o informe                                     |                                                                                                    | Fech                                                                | na firma                                                                | Esta                                           | do                                                                |
|--------------------------|-----------------------------------------------|--------------------|------------------------|------------------------------------------------------------------|-----------------------------------------------|----------------------------------------------------------------------------------------------------|---------------------------------------------------------------------|-------------------------------------------------------------------------|------------------------------------------------|-------------------------------------------------------------------|
| o existen da             | itos.                                         |                    |                        |                                                                  |                                               |                                                                                                    |                                                                     |                                                                         |                                                |                                                                   |
| alle de trans            | sferencia                                     | IS                 |                        |                                                                  |                                               |                                                                                                    |                                                                     |                                                                         |                                                |                                                                   |
| cciones 1                | tranld                                        | N°                 | -                      | Monto<br>transferido                                             | Fecha                                         | N° cuenta                                                                                                 | Tipo cuenta                                                         | Banco                                                                   | Monto<br>rendido                               | Estado                                                            |
| Q                        | 699                                           |                    |                        | 40.000.000                                                       | 03/06/2019                                    | 123456                                                                                                    | Cuenta<br>corriente                                                 | Banco Estado                                                            | 0                                              | Eliminada                                                         |
| Q                        | 698                                           | 1                  |                        | 40.000.000                                                       | 03/06/2019                                    | 123456                                                                                                    | Cuenta<br>corriente                                                 | Banco Estado                                                            | 38.000.000                                     | Aceptada                                                          |
|                          |                                               |                    |                        |                                                                  |                                               |                                                                                                    |                                                                     |                                                                         |                                                |                                                                   |
| ndiciones re             | alizadas                                      |                    |                        |                                                                  |                                               |                                                                                                    |                                                                     |                                                                         |                                                |                                                                   |
| ndiciones re<br>Acciones | alizadas<br>rend                              | lld                | N°                     | Tipo rendició                                                    | n Mes                                         | Año                                                                                                    | Monto rendido                                                       | Monto<br>aprobado                                                       | Monto<br>observado                             | Estado                                                            |
| Acciones                 | ealizadas<br>rend<br>109                      | 1 <b>Id</b><br>3   | <b>№</b><br>5          | Tipo rendició<br>Mensual                                         | n Mes<br>Septiem                              | Año<br>bre 2019                                                                                           | Monto rendido<br>8.000.000                                          | Monto<br>aprobado<br>8.000.000                                          | Monto<br>observado<br>0                        | <b>Estado</b><br>Aprobada                                         |
| Acciones                 | ealizadas<br>rend<br>109                      | lid<br>3<br>2      | №<br>5<br>4            | Tipo rendició<br>Mensual<br>Mensual                              | n Mes<br>Septiem<br>Agost                     | Año           bre         2019           o         2019                                                   | Monto rendido<br>8.000.000<br>10.000.000                            | Monto<br>aprobado<br>8.000.000<br>10.000.000                            | Monto<br>observado<br>0                        | Estado<br>Aprobada<br>Aprobada                                    |
| Acciones                 | ealizadas<br>rend<br>109<br>109<br>109        | 11d<br>3<br>2<br>1 | №<br>5<br>4<br>3       | Tipo rendició<br>Mensual<br>Mensual<br>Regularización            | n Mes<br>Septiem<br>Agost                     | Año           bre         2019           o         2019           o         2020                          | Monto rendido<br>8.000.000<br>10.000.000<br>5.000.000               | Monto<br>aprobado<br>8.000.000<br>10.000.000<br>5.000.000               | Monto<br>observado<br>0<br>0<br>0              | Estado<br>Aprobada<br>Aprobada<br>Aprobada                        |
| Acciones                 | ealizadas<br>rend<br>109<br>109<br>109<br>109 | lid<br>3<br>2<br>1 | №°<br>5<br>4<br>3<br>2 | Tipo rendició<br>Mensual<br>Mensual<br>Regularización<br>Mensual | n Mes<br>Septiem<br>Agost<br>n Marzo<br>Julio | Año           bre         2019           o         2019           a         2020           a         2019 | Monto rendido<br>8.000.000<br>10.000.000<br>5.000.000<br>20.000.000 | Monto<br>aprobado<br>8.000.000<br>10.000.000<br>5.000.000<br>15.000.000 | Monto<br>observado<br>0<br>0<br>0<br>5.000.000 | Estado<br>Aprobada<br>Aprobada<br>Aprobada<br>Aprobada<br>Parcial |

Por lo tanto, al presionar el ícono 🗉 se puede acceder a la ficha de rendición seleccionada y en el apartado transacciones asociadas a la rendición al presionar el ícono <a>se puede acceder a la pantalla "Ver transacción" para ver la documentación asociada a una determinada transacción.</a>

| Ver ficha de rendició   | n |                                                      |                                 |   |                                                                         |
|-------------------------|---|------------------------------------------------------|---------------------------------|---|-------------------------------------------------------------------------|
|                         |   | Exp                                                  | oortar                          |   |                                                                         |
| Proyecto asociado       | : | 3400 Actividades Deportivas y Dotación de Implemento |                                 |   |                                                                         |
| Programa<br>asociado    | : | 3400 DEPORTES PARA ADULTOS MAYORES                   |                                 |   |                                                                         |
| Otorgante               | : | Gobierno Regional de Los Ríos                        |                                 |   |                                                                         |
| Ejecutor                | : | Municipalidad de Osorno                              | Тіро                            | : | Mensual                                                                 |
| Rendición Nº            | : | 2                                                    | Monto total<br>transferido      | : | 40.000.000                                                              |
| Estado                  | : | Aprobada Parcial                                     | Monto total<br>rendido          | : | 20.000.000                                                              |
| Período de<br>rendición | : | Julio 2019                                           | Monto total<br>rendido aprobado | : | 15.000.000                                                              |
| Monto rendido           | : | 20.000.000                                           | Monto total<br>observado        | : | 5.000.000                                                               |
| Monto Aprobado          | : | 15.000.000                                           | Monto pendiente<br>por rendir   | : | 20.000.000                                                              |
| Monto Observado         | : | 5.000.000                                            | Fecha Creación                  | : | 22/03/2020                                                              |
| Código SISREC           | : | 279-2019                                             | Usuario Creación                | : | Orlando Fierro Pacheco (Analista ejecutor -<br>Municipalidad de Osorno) |

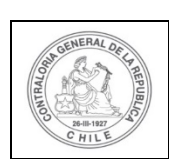

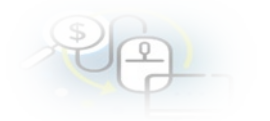

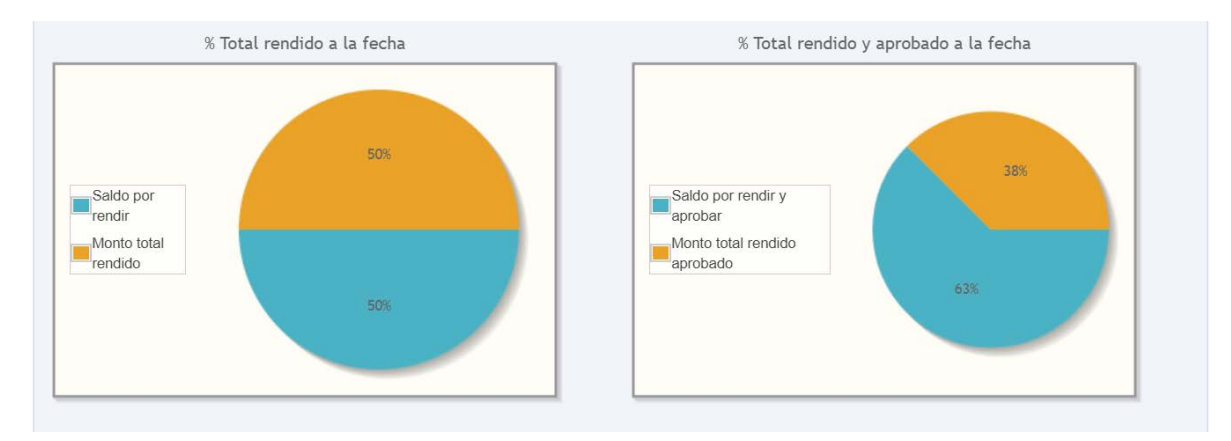

| 0 |        |                                       |                     |         |
|---|--------|---------------------------------------|---------------------|---------|
| ~ | 1723   | Informe de aprobación de<br>rendición | 23/03/2020 10:53:21 | Firmado |
| ρ | 1722   | Informe de rendición                  | 22/03/2020 03:39:42 | Firmado |
|   | 14 .44 | 2 resultados - pag 1/1                | ▶1 10 ▼             |         |

| Comprobantes de egreso asociados a la rendición |                                  |            |  |  |
|-------------------------------------------------|----------------------------------|------------|--|--|
| Número                                          | Monto                            | Fecha 🗘    |  |  |
| 150                                             | 20.000.000                       | 31/07/2019 |  |  |
| E E                                             | <li>1 resultados - pag 1/1 </li> | 10 🗸       |  |  |

| Acciones | coegld | trasId | N°<br>transacció | N°<br>documenta | Monto<br>rendido | Monto<br>aprobado | Monto<br>observado | Fecha      | Тіро                                      | N°<br>comprobai<br>egreso | Proveedor                                      | Estado               |
|----------|--------|--------|------------------|-----------------|------------------|-------------------|--------------------|------------|-------------------------------------------|---------------------------|------------------------------------------------|----------------------|
| Q        | 12542  | 51671  | 4                | 34002299        | 3.000.000        | 0                 | 3.000.000          | 25/07/2019 | Boleta<br>de<br>honorarios<br>electrónica | 150                       | ROBERTO<br>BERNARD<br>ESPINOZA<br>OLIVARES     | Rendida<br>observad  |
| Q        | 12542  | 51672  | 5                | 140021123       | 2.000.000        | 0                 | 2.000.000          | 25/07/2019 | Factura<br>electronica                    | 150                       | PRODUCT<br>MUSICA<br>Y<br>ENTRETEN<br>LIMITADA | Rendida<br>observada |
| Q        | 12542  | 51668  | 1                | 340018777       | 6.000.000        | 6.000.000         | 0                  | 03/07/2019 | Factura<br>electronica                    | 150                       | LUIS<br>VERGARA<br>Y<br>COMPANIA<br>LTDA       | Aprobada             |
| ρ        | 12542  | 51669  | 2                | 340080999       | 5.000.000        | 5.000.000         | 0                  | 15/07/2019 | Documento<br>Extranjero                   | 150                       | PROVEED<br>EXTRANJE                            | Aprobada             |
| P        | 12542  | 51670  | 3                | 3400595         | 4.000.000        | 4.000.000         | • 0                | 20/07/2019 | Boleta<br>de<br>honorarios<br>electrónica | 150                       | MARCELA<br>RIVERA<br>FGUEROA                   | Aprobada             |

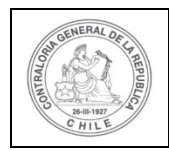

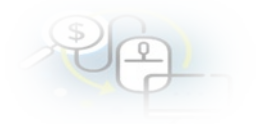

| o existen datos. |       |                                   |  |
|------------------|-------|-----------------------------------|--|
|                  |       |                                   |  |
|                  | 14 <4 | 0 resultados - pag 1/1 ►> ►1 10 ▼ |  |
| ácora            |       |                                   |  |

Al presionar el icono en una transacción se accede a la pantalla "Ver transacción" para ver la documentación asociada a ese gasto rendido.

| Ver transacción                            |       |                                                          |                                     |      |                             |
|--------------------------------------------|-------|----------------------------------------------------------|-------------------------------------|------|-----------------------------|
| Comprobante de egre                        | SO    |                                                          |                                     |      |                             |
| Número 🕜                                   | :     | 150                                                      | Fecha 🕜                             | :    | 31/07/2019                  |
| Monto 🕜                                    | :     | 20.000.000                                               |                                     |      |                             |
| Documentos del<br>Comprobante de<br>Egreso | :     | • EGRESO_N°_150_31_JULIO_2019_20_MILL.d                  | ocx                                 |      |                             |
| Información del docu                       | mento |                                                          |                                     |      |                             |
| Proveedor                                  | :     | MARCELA RIVERA FGUEROA 8365053-2                         |                                     |      |                             |
| Тіро                                       | :     | Boleta de honorarios electrónica                         | Número                              | :    | 3400595                     |
| Fecha                                      | :     | 20/07/2019                                               | Forma pago                          | :    | Transferencia               |
| Monto a rendir                             | :     | 4.000.000<br>Operación                                   | Monto documento<br>Nº transferencia | :    | 4.000.000<br>1 - 03/06/2019 |
| Subclasificación                           | :     | 24-03-100-001                                            |                                     |      |                             |
|                                            |       |                                                          |                                     |      |                             |
| Documentos de la transaccion               | :     | 3_BOLETA_HONORARIOS_ELECTRONICA_N                        | _595_Marcela_Rivera.p               | optx |                             |
| Observaciones genera                       | iles  |                                                          |                                     |      |                             |
| Observación                                | :     | Rendición de Honorarios por Asesoría Legal de eventos de | eportivos                           |      |                             |
| Bitácora                                   |       |                                                          |                                     |      | +                           |
|                                            |       | X Cer                                                    | rrar                                |      |                             |

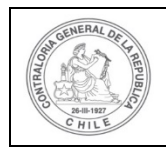

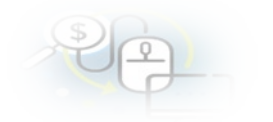

| Número I : 150<br>Monto I : 20.<br>Documentos del<br>Comprobante de<br>Egreso<br>Normación del documento<br>Proveedor : M/A<br>Tipo : Bol<br>Fecha : 20/<br>Monto a rendir : 4.0 | 0<br>000.000<br>EGRESO_N <sup>®</sup> _150_31_JULIO_2019_20_MILL o<br>IRCELA RIVERA FGUEROA 8365053-2<br>eta de honorarios electrónica<br>07/2019<br>00.000 | Fecha 🛛                      | 3<br>3<br>3 | 31/07/2019<br>3400595<br>Transferencia |   |
|----------------------------------------------------------------------------------------------------|----------------------------------------------------------------------------------------------------|------------------------------|-------------|----------------------------------------|---|
| Monto I : 20.<br>Documentos del Comprobante de Egreso  formación del documento Proveedor : M/ Tipo : Boi Fecha : 20/ Monto a rendir : 4.0                                        | 000.000   EGRESO_N*_150_31_JULIO_2019_20_MILL  RCELA RIVERA FGUEROA 8365053-2 eta de honorarios electrónica 07/2019  00.000                                 | locx<br>Número<br>Forma pago | :           | 3400595<br>Transferencia               |   |
| Documentos del :<br>Comprobante de<br>Egreso<br>formación del documento<br>Proveedor : M/2<br>Tipo : Boi<br>Fecha : 20/<br>Monto a rendir : 4.0                                  | EGRESO_N*_150_31_JULIO_2019_20_MILL o     RCELA RIVERA FGUEROA 8365053-2     eta de honorarios electrónica     07/2019     00.000                           | locx<br>Número<br>Forma pago | :           | 3400595<br>Transferencia               |   |
| formación del documento<br>Proveedor : MA<br>Tipo : Bo<br>Fecha : 200<br>Monto a rendir : 4.0                                                                                    | IRCELA RIVERA FGUEROA 8365053-2<br>eta de honorarios electrónica<br>07/2019<br>00.000                                                                       | Número<br>Forma pago         | :           | 3400595<br>Transferencia               |   |
| Proveedor : MA<br>Tipo : Bo<br>Fecha : 200<br>Monto a rendir : 4.0                                                                                                    | RCELA RIVERA FGUEROA 8365053-2<br>eta de honorarios electrónica<br>07/2019<br>00.000                                                                        | Número<br>Forma pago         | •           | 3400595<br>Transferencia               |   |
| Tipo : Bo<br>Fecha : 20/<br>Monto a rendir : 4.0                                                                                                    | eta de honorarios electrónica<br>07/2019<br>00.000                                                                                                    | Número<br>Forma pago         | :           | 3400595<br>Transferencia               |   |
| Fecha : 20/<br>Monto a rendir : 4.0                                                                                                    | 07/2019                                                                                                    | Forma pago                   | ;           | Transferencia                          |   |
| Monto a rendir : 4.0                                                                                                    | 00.000                                                                                                    |                              |             |                                        |   |
|                                                                                                    |                                                                                                    | Monto documento              | :           | 4.000.000                              |   |
| Npo gasto : Op                                                                                                    | eración                                                                                                    | Nº transferencia             | :           | 1 - 03/06/2019                         | ٩ |
| Subclasificación : 24                                                                                                    | -03-100-001                                                                                                    |                              |             |                                        |   |
| ocumentos de la :                                                                                                    | 3_BOLETA_HONORARIOS_ELECTRONICA_N                                                                                                    | *_595_Marcela_Rivera.p       | optx        |                                        |   |
| servaciones generales                                                                                                    |                                                                                                    |                              |             |                                        |   |
| bservación : Re                                                                                                    | ndición de Honorarios por Asesoría Legal de eventos d                                                                                                    | leportivos                   |             |                                        |   |

## MENÚ TRANSFERENCIAS

En el menú "Transferencias", el Ejecutor debe consultar la opción "Consulta por ingresos".

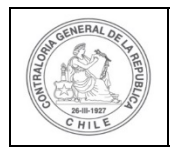

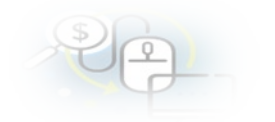

|                   |        |                          |                                               |                               |                              |                                           |                     |                                                    |                                                      | CARMEN GLORI<br>Rol: Lectura Ent | A SANHUEZA A<br>dad - Municipa | COSTA (LECTU<br>idad de Osomo | RA_ENTID/ |
|-------------------|--------|--------------------------|-----------------------------------------------|-------------------------------|------------------------------|-------------------------------------------|---------------------|----------------------------------------------------|------------------------------------------------------|----------------------------------|--------------------------------|-------------------------------|-----------|
|                   | C. SIS | TEMA<br>ECTRÓ<br>ntraion | DE RENDIC<br>NICA DE C<br>a.cl<br>JLTA POR IN | IÓN<br>UENTAS<br>GRESOS       |                              | 🛗 Programas 👻                             | 🗂 Proyectos 👻       | <ul> <li>Transf</li> <li>Co</li> <li>Co</li> </ul> | lerencias +<br>nsulta por transi<br>nsulta por ingre | Rendiciones -                    | d Reportes                     | • O Consu                     | ite aqui  |
| uscador de In     | resos  |                          |                                               |                               |                              |                                           |                     |                                                    |                                                      |                                  |                                |                               |           |
| BÚSQUEDA S        | MPLE   |                          |                                               |                               |                              |                                           |                     |                                                    |                                                      |                                  |                                |                               |           |
| Buscar por        | (6     | luscar                   |                                               |                               |                              |                                           |                     |                                                    |                                                      |                                  |                                |                               |           |
| Nombre<br>Entidad | м      | unicipal                 | idad de Oson                                  | 10                            |                              |                                           |                     |                                                    |                                                      |                                  |                                |                               |           |
| BUSQUEDA A        | ANZADA |                          |                                               |                               |                              |                                           |                     |                                                    |                                                      |                                  |                                |                               |           |
|                   |        |                          |                                               |                               |                              | × Limpler                                 | Q Buscar            |                                                    |                                                      |                                  |                                |                               |           |
|                   |        |                          |                                               |                               |                              |                                           |                     |                                                    |                                                      |                                  |                                |                               |           |
| esultado ingre    | 505    |                          |                                               |                               |                              |                                           |                     |                                                    |                                                      |                                  |                                |                               |           |
| 🗈 Exportar        |        |                          |                                               |                               |                              |                                           |                     |                                                    |                                                      |                                  |                                |                               |           |
| Acciones          | tranid | proyli                   | Código<br>SISREC                              | Código<br>externo<br>proyecto | Programa                     | Proyecto                                  | Entidad otorgante   | N°                                                 | Fecha 🗘                                              | Banco                            | Nº cta.<br>bancaria            | Monto<br>transferencia        | Estado    |
| ۵                 | 708    | 797                      | 287-2019                                      | 5555                          | 5555-DEPORTES<br>PARAADULTOS | 5555-Actividades<br>Deportivas y Dolación | Gobierno Regional d | e 1                                                | 01/08/2019                                           | Banco Estado                     | 123456                         | 30.000.000                    | Aceptada  |

### **Consulta por Ingresos**

La opción "Consulta por Ingresos" del Ejecutor, despliega la pantalla a través de la cual se puede consultar información mediante "Búsqueda Símple" o "Búsqueda avanzada".

La "Busqueda avanzada", permite la búsqueda de información de diversas maneras, por "Nombre del Programa", "Nombre del proyecto" y "Estado de transferencia". La búsqueda, se puede efectuar utilizando una de estas alternativas, usándolas todas o bien, la combinación de cada una de ellas.

|                         |                                                         |        |                     |         |                 |                    | CARMEN GLORI<br>Rol: Lectura Ent | A SANHUEZA ACOS<br>idad - Municipalidad | TA (LECTURA_ENTIDAD)<br>I de Osorno 👻 |
|-------------------------|---------------------------------------------------------|--------|---------------------|---------|-----------------|--------------------|----------------------------------|-----------------------------------------|---------------------------------------|
|                         | 'EMA DE RENDICIÓN<br>CTRÓNICA DE CUENTAS<br>traloria.cl |        | 쑵 Prog              | amas +  | 🛗 Proyectos 👻   | 🔺 Transferencias 👻 | Rendiciones +                    | ill Reportes 👻                          | O Consulte aquí                       |
| io / Transferencias / C | CONSULTA POR INGRESOS                                   |        |                     |         |                 |                    |                                  |                                         |                                       |
| uscador de Ingresos     |                                                         |        |                     |         |                 |                    |                                  |                                         | E                                     |
| BÜSQUEDA AVANZADA       |                                                         |        |                     |         |                 |                    |                                  |                                         |                                       |
| Nombre del<br>programa  |                                                         |        | Nombre del ejecutor | Municip | alidad de Osomo | Nom                | bre del proyecto                 |                                         |                                       |
| Estado del Ingreso      | Todos                                                   | • (• ) |                     |         |                 |                    |                                  |                                         |                                       |
|                         |                                                         |        |                     |         |                 |                    |                                  |                                         |                                       |
|                         |                                                         |        | ×                   | Limpiar | Q Buscar        |                    |                                  |                                         |                                       |

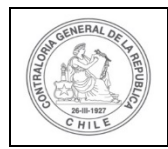

| PP |  |
|----|--|
| P  |  |

| Exportar |        |       |                  |                               |                                                       |                                                                                                    |                                     |    |            |              |                     |                        |          |
|----------|--------|-------|------------------|-------------------------------|-------------------------------------------------------|----------------------------------------------------------------------------------------------------|-------------------------------------|----|------------|--------------|---------------------|------------------------|----------|
| Acciones | tranid | proyk | Código<br>SISREC | Código<br>externo<br>proyecto | Programa                                              | Proyecto                                                                                                 | Entidad otorgante                   | N° | Fecha 🗘    | Banco        | N° cta.<br>bancaria | Monto<br>transferencia | Estado   |
| P        | 708    | 727   | 287-2019         | 5555                          | 5555-DEPORTES<br>PARA ADULTOS<br>MAYORES              | 5555-Actividades<br>Deportivas y Dotación<br>de Implementos                                              | Gobierno Regional de<br>Los Ríos    | 1  | 01/08/2019 | Banco Estado | 123456              | 30.000.000             | Aceptade |
| ۵        | 706    | 726   | 286-2019         | 22222222                      | SALUD INTEGRAL<br>ADULTOS MAYORES                     | VACUNACIÓN<br>ADULTOS MAYORES<br>ETAPA 1                                                                 | Gobierno Regional de<br>Los Ríos    | 1  | 01/08/2019 | Banco Estado | 123456              | 10.000.000             | Aceptad  |
| Q        | 705    | 725   | 285-2019         | 8888                          | 8888-DEPORTES<br>PARA ADULTOS<br>MAYORES              | 8888-Actividades<br>Deportivas y Dotación<br>de Implementos                                              | Gobierno Regional de<br>Los Ríos    | 1  | 03/07/2019 | Banco Estado | 123456              | 30 000 000             | Aceptad  |
| ۵        | 700    | 722   | 282-2019         | 2019-10                       | Actividades Deportivas<br>para Adultos<br>Mayores_CSA | Actividades Deportivas<br>y Dotación de<br>Implementos para<br>adultos mayores de la<br>comuna de Osorno | Gobierno Regional de<br>Antofagasta | 1  | 04/06/2019 | Banco Estado | 123456              | 30,000,000             | Aceptada |
| Q        | 698    | 719   | 279-2019         | Proy-<br>3400                 | 3400 DEPORTES<br>PARA ADULTOS<br>MAYORES              | 3400 Actividades<br>Deportivas y Dotación<br>de Implemento                                               | Gobierno Regional de<br>Los Ríos    | ĩ  | 03/06/2019 | Banco Estado | 123456              | 40.000.000             | Aceptad  |
| ٩        | 690    | 603   | 178-2019         |                               | programa caso 213                                     | proyecto caso 213                                                                                        | Gobierno Regional de<br>Los Ríos    | 1  | 01/01/2019 | Banco Estado | 123456              | 1.000.000              | Aceptad  |
|          |        |       |                  |                               |                                                       |                                                                                                    |                                     |    |            |              |                     |                        |          |
| Q        | 686    | 600   | 175-2019         |                               | MCS ACTIVIDADES<br>DEPORTIVAS<br>ADULTO MAYORES       | PREPARACIÓN<br>FÍSICA Y DOTACIÓN<br>DE IMPLEMENTOS                                                       | Gobierno Regional de<br>Antofagasta | 2  | 02/09/2019 | Banco Estado | 123456              | 10.000.000             | Aceptada |
| Q        | 683    | 600   | 175-2019         |                               | MCS ACTIVIDADES<br>DEPORTIVAS<br>ADULTO MAYORES       | PREPARACIÓN<br>FÍSICA Y DOTACIÓN<br>DE IMPLEMENTOS                                                       | Gobierno Regional de<br>Antofagasta | 1  | 03/06/2019 | Banco Estado | 123456              | 30 000 000             | Aceptad  |
| Q        | 682    | 597   | 172-2019         | 2020 - 1                      | 2020 ACTIVIDADES<br>DEPORTIVAS<br>ADULTO MAYOR        | 2020 PREPARACIÓN<br>FÍSICA Y DOTACIÓN<br>DE IMPLEMENTOS                                                  | Gobierno Regional de<br>Los Ríos    | 2  | 02/09/2019 | Banco Estado | 123456              | 10.000.000             | Aceptad  |
| Q        | 681    | 597   | 172-2019         | 2020 - 1                      | 2020 ACTIVIDADES<br>DEPORTIVAS<br>ADULTO MAYOR        | 2020 PREPARACIÓN<br>FÍSICA Y DOTACIÓN<br>DE IMPLEMENTOS                                                  | Gobierno Regional de<br>Los Ríos    | 1  | 03/06/2019 | Banco Estado | 123456              | 30.000.000             | Aceptad  |

Al seleccionar el ícono ver en una transferencia entregará información general.

|                                |                |                                 |                         |                               |                                       |                                                             |                                  |      |                 | CARMEN<br>Rol: Lect | I GLORIA SANHU<br>Nura Entidad - Mu | EZA ACOSTA (LEC<br>nicipalidad de Oso | TURA_ENTID/ |
|--------------------------------|----------------|---------------------------------|-------------------------|-------------------------------|---------------------------------------|-------------------------------------------------------------|----------------------------------|------|-----------------|---------------------|-------------------------------------|---------------------------------------|-------------|
| SISREG                         | C. SIST        | TEMA DE<br>CTRÓNI<br>traloria.c | RENDICIÓN<br>CA DE CUEN | I<br>ITAS                     |                                       |                                                             | Programas 👻 🛅 Proyect            | 05 - | ✤ Transferencia | s - 🖉 Rendicion     | nes 👻 all Reg                       | oortes + O Co                         | nsulte aqui |
| 0 / Translete<br>scador de Ing | ncias / I      | CONSULT                         | A POR INGRE             | SOS                           |                                       |                                                             |                                  |      |                 |                     |                                     |                                       |             |
| BÚSQUEDA SIN<br>BÚSQUEDA AM    | IPLE<br>ANZADA |                                 |                         |                               |                                       |                                                             |                                  |      |                 |                     |                                     |                                       |             |
| Nombre del                     | programa       | C)                              |                         |                               | Nombr                                 | e del ejecutor Matrice                                      | ralidad de Cleono                |      | Nombre          | del proyecto        |                                     |                                       |             |
| Estado del i                   | ngreso         | To                              | dos                     |                               | •                                     |                                                             |                                  |      |                 |                     |                                     |                                       |             |
| sultado ingres                 | s05            |                                 |                         |                               |                                       | X Limpla                                                    | Q. Buscar                        |      |                 | _                   |                                     | _                                     |             |
| Acciones                       | tranld         | proyld                          | Código<br>SISREC        | Código<br>externo<br>proyecto | Programa                              | Proyecto                                                    | Entidad otorgante                | N°   | Fecha 0         | Banco               | N° eta.<br>Bancaria                 | Monto<br>transferencia                | Estado      |
| $\bigcirc$                     | 708            | 727                             | 287-2019                | 5555                          | 5555-DEPORTES PARA<br>ADULTOS MAYORES | 5555-Actividades<br>Deportivas y Dotación de<br>Implamentos | Gobierno Regional de Los<br>Rios | 1    | 01/08/2019      | Banco Estado        | 123456                              | 30 000 000                            | Aceptada    |

Al presionar el ícono ver *s*, se despliega la pantalla "Ver transferencia" que entrega información general de la transferencia, documentación complementaria y de la bitácora.

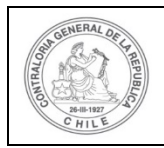

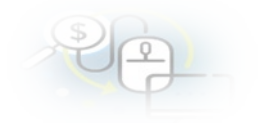

| os de transferencia                                                    |                                         |                                                                                       |                                                                                                    |                       |                             |                                                                                                    |
|------------------------------------------------------------------------|-----------------------------------------|---------------------------------------------------------------------------------------|----------------------------------------------------------------------------------------------------|-----------------------|-----------------------------|----------------------------------------------------------------------------------------------------|
| torgante                                                               | : Gobierno F                            | legional de Los Ríos                                                                  | Programa                                                                                                    | ÷                     | 5555-DEPO                   | RTES PARA ADULTOS MAYORES                                                                            |
| ecutor                                                                 | : Municipalio                           | ad de Osomo                                                                           | Proyecto                                                                                                    | :                     | 5555-Activid<br>Implementos | ades Deportivas y Dotación de<br>s                                                                   |
| po cuenta                                                              | : Cuenta cor                            | riente                                                                                | Cuenta                                                                                                    | Cuenta : Banco Estado |                             | do - 123456                                                                                          |
| echa de la                                                             | a de la : 01/08/2019                    |                                                                                       | Monto transferido                                                                                                    |                       | 20,000,000                  |                                                                                                    |
| cora                                                                   |                                         |                                                                                       |                                                                                                    | -                     | 30.000.000                  |                                                                                                    |
| icora<br>Exportar<br>Fecha                                             | Acción                                  | Usuario                                                                               | Ro                                                                                                    |                       | 30.000.000                  | Comentario                                                                                           |
| icora<br>Exportar<br>Fecha<br>7/04/2020 15:16:40                       | Acción<br>Aceptado                      | Usuario<br>Orlando Fierro Pacheco                                                     | Roi<br>Analista ejecutor - Mu<br>Osorno                                                                                  | nicip                 | alidad de                   | Comentario<br>Se acepta una transferencia                                                            |
| Icora<br>Exportar<br>Fecha<br>7/04/2020 15:16:40<br>7/04/2020 15:14:29 | Acción<br>Aceptado<br>Enviado           | Usuario<br>Orlando Fierro Pacheco<br>Orlando Fierro Pacheco                           | Rol<br>Analista ejecutor - Mu<br>Osorno<br>Analista otorgante - C<br>de Los Rios                                         | inicip                | alidad de<br>rno Regional   | Comentario<br>Se acepta una transferencia<br>Se envía una transferencia                              |
| Internetia                                                             | Acción<br>Aceptado<br>Enviado<br>Creado | Usuario<br>Orlando Fierro Pacheco<br>Orlando Fierro Pacheco<br>Orlando Fierro Pacheco | Rol<br>Analista ejecutor - Mu<br>Osomo<br>Analista otorgante - C<br>de Los Rios<br>Analista otorgante - C<br>de Los Rios | inicip                | alidad de<br>mo Regional    | Comentario<br>Se acepta una transferencia<br>Se envía una transferencia<br>Se crea una transferencia |

Cuando el usuario selecciona la pestaña "Documentación complementaria", accede a la información que se encuentra cargada en el sistema, tal como, el comprobante de egreso del otorgante, el comprobante de ingreso del ejecutor y la resolución que aprueba el convenio de transferencia del proyecto, las que se pueden descargar y luego debe presionar el botón "Cerrar".

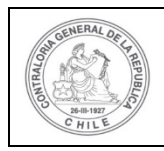

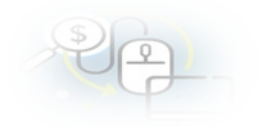

| Ver ingreso               |                         |                            |                        |                                   |
|---------------------------|-------------------------|----------------------------|------------------------|-----------------------------------|
| Transferencia             | entación complementaria |                            |                        |                                   |
| Documentacion de ingreso  |                         |                            |                        |                                   |
| Acciones                  | Fecha                   | Nombre                     | Tipo                   | Documento                         |
| *                         | 01/08/2019              | Cuota Nº 1 de Proyecto     | Comprobante de ingreso | INGRESO_N°_35_3_JUN_2019_         |
|                           | 14 <4                   | 1 resultados - pag 1/1 🛛 🔛 | ▶1 10▼                 |                                   |
|                           |                         |                            |                        |                                   |
| Documentacion de transfer | encia                   |                            |                        |                                   |
| Acciones                  | Fecha                   | Nombre                     | Tipo                   | Documento                         |
| *                         |                         | EGRESO 1                   | Comprobante de egreso  | EGRESO_N°_90_3_JUN_2019_<br>.docx |
|                           | 14 <4                   | 1 resultados - pag 1/1 🛛 🔛 | ▶1 10▼                 |                                   |
|                           |                         |                            |                        |                                   |
| Documentación complementa | ntaria de proyectos     |                            |                        |                                   |
| Acciones Numer            | o Fecha acto administ   | trativo                    | īpo                    | Documento                         |
| ₽ <b>≛</b>                |                         | Otro                       | RESOL                  | UCION_EXENTA_130_1_JUN_2019_APR   |
|                           | ान <न                   | 1 resultados - pag 1/1 🛛 🔛 | ▶1 10▼                 |                                   |
|                           |                         | × Cerrar                   |                        |                                   |

## MENÚ RENDICIONES

En el menú "Rendiciones" despliega la opción "Consulta por Rendiciones- Ejecutor".

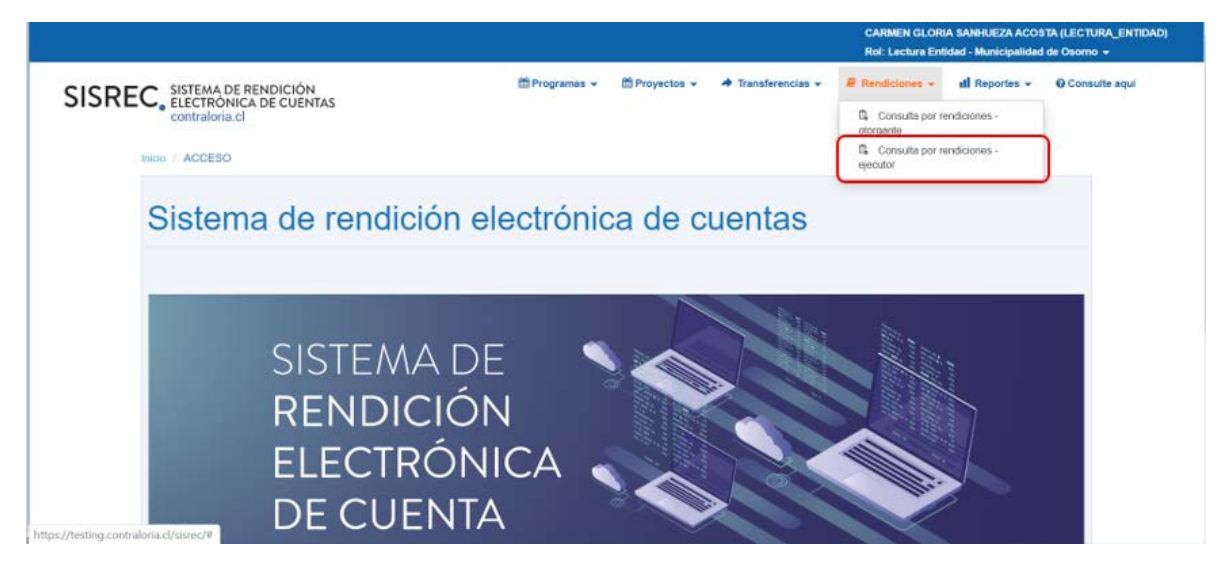

### Consulta por Rendiciones-Ejecutor

Esta opción despliega la pantalla "Consulta por rendiciones" a través de la cual se puede consultar información mediante "Búsqueda Símple" o "Búsqueda avanzada".

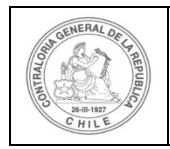

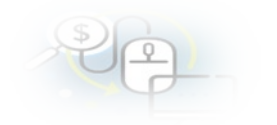

|                                                                        |                |               |                    | CARMEN GLORI<br>Rol: Lectura Ent | A SANHUEZA ACOS<br>idad - Municipalidad | TA (LECTURA_ENTIDAD)<br>de Osorno 👻 |
|------------------------------------------------------------------------|----------------|---------------|--------------------|----------------------------------|-----------------------------------------|-------------------------------------|
| SISREC, SISTEMA DE RENDICIÓN<br>ELECTRÓNICA DE CUENTAS<br>contralona d | 🖺 Programas 👻  | 🖆 Proyectos 👻 | ✤ Transferencias ◄ | # Rendiciones +                  | ill Reportes -                          | O Consulte aqui                     |
| Inco / Rendiciones / CONSULTA POR RENDICIONES / LECTOR / EJECUTOR      |                |               |                    |                                  |                                         |                                     |
| Consulta por rendiciones                                               |                |               |                    |                                  |                                         |                                     |
| BÚSQUEDA SIMPLE                                                        |                |               |                    |                                  |                                         |                                     |
| Año de rendición Seleccione. (+) Buscar por                            | Buscar         |               |                    |                                  |                                         |                                     |
| Nombre Municipalidad de Osomo<br>Entidad                               |                |               |                    |                                  |                                         |                                     |
| BÚSQUEDA AVANZADA                                                      |                |               |                    |                                  |                                         |                                     |
|                                                                        | X Limpiar      | Q Buscar      |                    |                                  |                                         |                                     |
|                                                                        |                |               |                    |                                  |                                         |                                     |
| Resultado rendiciones                                                  |                |               |                    |                                  |                                         |                                     |
| ( Exportar                                                             |                |               |                    | Fache                            |                                         |                                     |
| Acciones rendld proyld externo Nombre programa Nomb<br>proyecto        | re proyecto Ro | I revisor Mes | Año Tipo           | envio Rendido<br>Otorgant        | Aprobado 0                              | Observado Estado                    |

La opción de "Búsqueda simple", se puede buscar por el "Año de la rendición" y por "Buscar por" y luego se presiona el botón "Buscar". El sistema entrega como resulatdo todas las rendiciones de los proyectos del ejecutor. El usuario al seleccionar el ícono 🗉 se accede a la ficha de la rendición.

|                                   |                                  |        |                               |                                    |                                                        |                                                                                                    |                                                                                                    |                 |              | CA<br>Ro                   | RMEN GLORU<br>I: Lectura Enti | A SANHUEZA AC<br>dad - Municipalid | OSTA (LECTUR<br>ad de Osorno | A_ENTIDA |
|-----------------------------------|----------------------------------|--------|-------------------------------|------------------------------------|--------------------------------------------------------|----------------------------------------------------------------------------------------------------|----------------------------------------------------------------------------------------------------|-----------------|--------------|----------------------------|-------------------------------|------------------------------------|------------------------------|----------|
| SISRI                             | EC.                              | ELECTR | DE RENI<br>ÓNICA DE<br>ria.cl | DICIÓN<br>E CUENTAS                | 置 Progra                                               | mas <del>v</del>                                                                                                    | oyectos +                                                                                                    | 🔺 Tran          | sferencias + | Rer Rer                    | diciones <del>-</del>         | all Reportes -                     | Consul                       | te aqui  |
| io / Rend                         | liciones /                       | CONSU  | LTA POR R                     | RENDICIONES                        |                                                        |                                                                                                    |                                                                                                    |                 |              |                            |                               |                                    |                              |          |
| msulta por                        | rendicio                         | Nes.   |                               |                                    |                                                        |                                                                                                    |                                                                                                    |                 |              |                            |                               |                                    |                              |          |
| BUSQUEDA                          | A SIMPLE                         |        |                               |                                    |                                                        |                                                                                                    |                                                                                                    |                 |              |                            |                               |                                    |                              |          |
| Año de<br>rendició                | n 20                             | 19     |                               | Buscar po                          | actividades d                                          | eportivas                                                                                                    |                                                                                                    |                 |              |                            |                               |                                    |                              |          |
| BUSQUED                           | A AVANZAD                        | A      |                               |                                    |                                                        |                                                                                                    | _                                                                                                    |                 |              |                            |                               |                                    |                              |          |
|                                   |                                  |        |                               |                                    |                                                        | and the second second sec | Contract of the local division of the local division of the local |                 |              |                            |                               |                                    |                              |          |
|                                   |                                  |        |                               |                                    | (x)                                                    | Limplar                                                                                                    | Buscar                                                                                                    |                 |              |                            |                               |                                    |                              |          |
| esultado re                       | ndiciones                        |        |                               |                                    | ×                                                      | Limpiar                                                                                                    | Buscar                                                                                                    |                 |              |                            |                               |                                    |                              |          |
| sultado re                        | ndelone<br>er                    | 2      | _                             |                                    | (*                                                     | Limplar                                                                                                    | Buscar                                                                                                    |                 | _            | _                          | _                             |                                    | _                            | _        |
| sultado re<br>Exporta<br>Acciones | nd dion -<br>ar<br>rendid        | proyld | Codigo<br>externo<br>proyecto | Nombre programa                    | Nombre proyecto                                        | Rol revisor                                                                                                    | Mes                                                                                                    | Ano             | Тіро         | Fecha<br>envio<br>Otorgant | Rendido                       | Aprobado                           | Observado                    | Estado   |
| Acciones                          | ar Giorea<br>ar<br>rendid<br>912 | proyid | Codigo<br>externo<br>proyecto | Nombre programa<br>buene vido sana | Nombre proyecto<br>actividades deportivas en<br>ósorno | Rol revisor<br>Analista<br>ejecutor                                                                                                    | Mes<br>Septiemb                                                                                                    | <b>Ano</b> 2019 | Tipo         | Fecha<br>envio<br>Otorgant | Rendido                       | Aprobado<br>0                      | Observado<br>0               | Estado   |

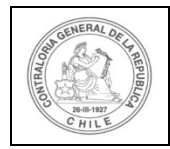

|   | 1023 | 512 |                      | buena vida sana                                                    | actividades deportivas en<br>Osorno                                                                   | Analista<br>ejecutor | Diciembre | 2019 | Regularizaci | 0 | 0 | 0 | En<br>borrador |
|---|------|-----|----------------------|--------------------------------------------------------------------|----------------------------------------------------------------------------------------------------|----------------------|-----------|------|--------------|---|---|---|----------------|
| • | 1126 | 722 | 2019-<br>10          | Actividades Deportivas para<br>Adultos Mayores_CSA                 | Actividades Deportivas y<br>Dotación de Implementos<br>para adultos mayores de la<br>comuna de Osorno | Analista<br>ejecutor | Agosto    | 2019 | Mensual      | 0 | 0 | 0 | En<br>borrador |
| • | 962  | 527 | 008                  | (ORL).PRUEBA<br>REGULARIZACIÓN -Buena<br>salud para niños menores- | (ORL) PRUEBA<br>REGULARIZACIÓN -<br>Actividades Deportivas<br>Parvularias-                            | Analista<br>ejecutor | Septemb   | 2019 | Mensual      | o | o | 0 | En<br>borrador |
| • | 1022 | 527 | 008                  | (ORL) PRUEBA<br>REGULARIZACIÓN -Buena<br>salud para niños menores- | (ORL) PRUEBA<br>REGULARIZACIÓN -<br>Actividades Deportivas<br>Parvularias-                            | Analista<br>ejecutor | Diciembre | 2019 | Regularizaci | 0 | 0 | 0 | En<br>borrador |
|   | 938  | 519 | 99 88<br>77 66<br>55 | 135 BUENA SALUD PARA<br>NIÑOS MENORES                              | 135 ACTIVIDADES<br>DEPORTIVAS<br>PARVULARIAS                                                          | Analista<br>ejecutor | Septemb   | 2019 | Monsual      | 0 | 0 | 0 | En<br>borrador |

La opción "Busqueda Avanzada" permite la búsqueda de información de diversas maneras, por "Año de rendición", "Mes de rendición", "Nombre del Programa", "Nombre del ototgante", "Nombre del proyecto" y "Estado de rendición". La búsqueda, se puede efectuar utilizando una de estas alternativas, usándolas todas o bien, la combinación de cada una de ellas.

Al realizar la "Búsqueda Avanzada", el usuario selecciona "todos" en los campos, el sistema entregará como resultados todas las rendiciones por proyecto que son del

Ejecutor. El usuario presionando el icono de Eaccede a la ficha de rendición de una rendición en particular.

|                        |                                                      |    |                     |                        |                 | CARMEN GLOR<br>Rol: Lectura En | tidad - Municipalidad | STA (LECTURA_ENTID/<br>i de Osomo 👻 |
|------------------------|------------------------------------------------------|----|---------------------|------------------------|-----------------|--------------------------------|-----------------------|-------------------------------------|
|                        | EMA DE RENDICIÓN<br>TRÓNICA DE CUENTAS<br>raloria.cl |    | 🕮 Prog              | ramas 👻 🛗 Proyectos 👻  | ✤ Transferencia | s • Rendiciones •              | ill Reportes 👻        | O Consulte aquí                     |
| / Rendiciones / COM    | NSULTA POR RENDICIONES                               |    |                     |                        |                 |                                |                       |                                     |
| BÚSQUEDA SIMPLE        |                                                      |    |                     |                        |                 |                                |                       |                                     |
| BÚSQUEDA AVANZADA      |                                                      |    |                     |                        |                 |                                |                       |                                     |
| Año de rendición       | Todos                                                | (• | Mes de rendición    | Todos                  | (•)             | Nombre del                     |                       |                                     |
| Nombre del<br>programa |                                                      |    | Nombre del ejecutor | Municipalidad de Osomo |                 | Nombre del proyecto            |                       |                                     |
| Estado de rendición    | Rendida                                              | •  |                     |                        |                 |                                |                       |                                     |
|                        |                                                      |    | G                   | Limpiar O Buscar       |                 |                                |                       |                                     |
|                        |                                                      |    | 0                   |                        |                 |                                |                       |                                     |

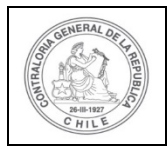

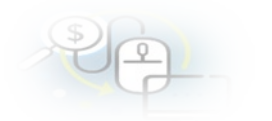

| 0 expose |        |        |                               |                                                               |                                                               |                        |         |      |         |                            |            |          |            |         |
|----------|--------|--------|-------------------------------|---------------------------------------------------------------|---------------------------------------------------------------|------------------------|---------|------|---------|----------------------------|------------|----------|------------|---------|
| cciones  | rendid | proyld | Codigo<br>externo<br>proyecto | Nombre programa                                               | Nombre proyecto                                               | Rol revisor            | Mes     | Año  | Tipo    | Fecha<br>envio<br>Otorgant | Rendido    | Aprobado | Observado  | Estado  |
|          | 961    | 524    | 30.09                         | UREC_REVISION<br>REGULARIZACION                               | CSA_REVISIÓN<br>REGULARIZACIÓN                                | Analista<br>otorgante  | Agosto  | 2019 | Mensual | 16/01/202                  | 4.000.000  | 0        | 0          | Rendida |
|          | 815    | 435    |                               | PROGRAMA RAPANUI                                              | P 2 R                                                         | Analista<br>otorgante  | Marzo   | 2019 | Mensual | 19/05/201                  | 3.000.000  | 0        | 3.000.000  | Rendid  |
|          | 790    | 423    |                               | PROG DEV                                                      | PROY DEV 2                                                    | Encargado<br>otorgante | Febrero | 2019 | Mensual | 24/04/201                  | 500.000    | 0        | 500.000    | Rendid  |
|          | 879    | 489    |                               | PROG 1 PFG UREC                                               | PROV 1 PFG UREC RC                                            | Analista<br>otorgante  | Мауо    | 2019 | Monsual | 20/07/201                  | 2.000.000  | 0        | 0          | Rendid  |
|          | 881    | 489    |                               | PROG 1 PFG UREC                                               | PROY 1 PFG UREC RC                                            | Analista<br>otorgante  | Julio   | 2019 | Mensual | 30/07/201                  | 1.500.000  | 0        | 0          | Rendid  |
|          | 884    | 502    |                               | PROG 1 PFG UREC                                               | PROY 50 PFG UREC                                              | Analista<br>otorgante  | Enero   | 2019 | Mensual | 29/07/201                  | 50         | 0        | 50         | Rendid  |
|          | 428    | 296    | OPCION                        | PROGRAMA CHILE                                                | PROYECTO CHILE 2                                              | Analista<br>otorgante  | Mayo    | 2018 | Mensual | 04/12/201                  | 20.000.000 | 0        | 20.000.000 | Rendic  |
|          | 893    | 508    |                               | PROGRAMA PILOTO                                               | PROYECTO PILOTO                                               | Analista<br>otorgante  | Febrero | 2019 | Mensuel | 15/08/201                  | 400        | 0        | 400        | Rendi   |
|          | 894    | 508    |                               | PROGRAMA PILOTO                                               | PROYECTO PILOTO                                               | Analista<br>otorgante  | Marzo   | 2019 | Mensual | 15/08/201                  | 500        | 0        | 500        | Rendic  |
|          | 887    | 503    | 222-<br>444-<br>666-<br>888   | PROGRAMA "Prueba<br>Rendición Devuelta V/s<br>100% Observado" | PROYECTO "Prueba<br>Rendición Devuetta V/s<br>100% Observada" | Encargado<br>otorgante | Abol    | 2019 | Mensual | 01/08/201                  | 1.900.000  | 0        | 0          | Rendi   |
|          |        |        |                               |                                                               |                                                               |                        |         |      |         |                            |            |          |            |         |
|          | 828    | 448    |                               | PROGRAMA CGR PEG                                              | PROYECTO 1 CGR PEG<br>RC                                      | Encargado<br>otorgante | Marzo   | 2019 | Monsual | 22/05/201                  | 12.000.000 | 0        | 0          | Rend    |
|          | 820    | 449    |                               | PROGRAMA CGR PFG                                              | PROYECTO 2 CGR PFG<br>TRANSACCIONES                           | Encargado<br>otorgante | Enero   | 2019 | Mensual | 22/05/201                  | 3.000.000  | 0        | 0          | Rend    |
|          | 822    | 449    |                               | PROGRAMA CGR PFG                                              | PROYECTO 2 CGR PFG<br>TRANSACCIONES                           | Encargado<br>otorgante | Marzo   | 2019 | Mensual | 22/05/201                  | 9.000.000  | 0        | 9.000.000  | Rend    |
|          | 823    | 449    |                               | PROGRAMA CGR PFG                                              | PROYECTO 2 CGR PFG<br>TRANSACCIONES                           | Encargado<br>otorgante | Abril   | 2019 | Mensual | 22/05/201                  | 12.000.000 | 0        | 0          | Rend    |
| =        | 800    | 430    |                               | PGRAMA-1                                                      | PY-5 A                                                        | Analista<br>otorgante  | Abril   | 2019 | Mensual | 16/05/201                  | 1.000      | 0        | 1.000      | Rend    |
|          | 801    | 431    |                               | PGRAMA-1                                                      | PY-6.A                                                        | Analista<br>otorgante  | Marzo   | 2019 | Mensual | 16/05/201                  | 2.000.000  | 0        | 0          | Rend    |
| =        | 799    | 280    | SIN                           | PROGRAMA 1                                                    | SIN DESCRIPCIÓN                                               | Analista               | Enero   | 2019 | Mensual | 19/05/201                  | 10.000.000 | 0        | 6.000.000  | Rend    |

Al presionar el ícono Ese accede a la "Ficha de rendición" presenta información general de la rendición, dos gráficos en el que se visualiza el total rendido y el total aprobado, los informes emitidos, los comprobantes de egreso, las transacciones asociadas a la rendición y la bitácora.

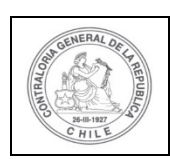

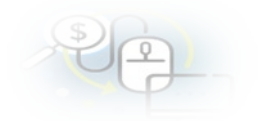

#### Ver ficha de rendición

|                         |   | Exp                           | portar                          |   |                                              |
|-------------------------|---|-------------------------------|---------------------------------|---|----------------------------------------------|
| Proyecto asociado       | : | P 2 R                         |                                 |   |                                              |
| Programa<br>asociado    | : | PROGRAMA RAPANUI              |                                 |   |                                              |
| Otorgante               | : | Gobierno Regional de Los Ríos |                                 |   |                                              |
| Ejecutor                | : | Municipalidad de Osorno       | Тіро                            | : | Mensual                                      |
| Rendición Nº            | : | 3                             | Monto total<br>transferido      | : | 10.000.000                                   |
| Estado                  | : | Rendida                       | Monto total<br>rendido          | : | 6.000.000                                    |
| Período de<br>rendición | : | Marzo 2019                    | Monto total<br>rendido aprobado | : | 1.000.000                                    |
| Monto rendido           | : | 3.000.000                     | Monto total<br>observado        | : | 3.000.000                                    |
| Monto Aprobado          | : | 0                             | Monto pendiente<br>por rendir   | : | 4.000.000                                    |
| Monto Observado         | : | 3.000.000                     | Fecha Creación                  | : | 19/05/2019                                   |
| Código SISREC           | : | 35-2019                       | Usuario Creación                | : | Patricio Flores Gerding (Analista ejecutor - |

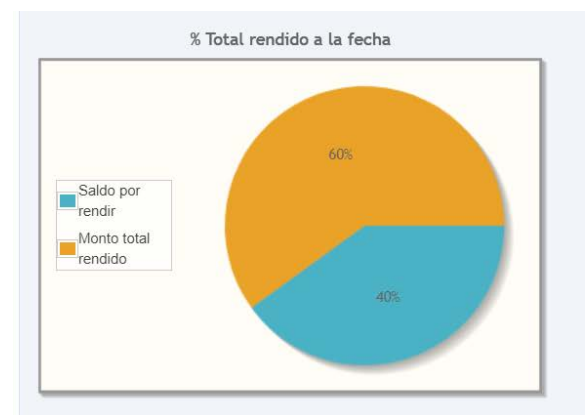

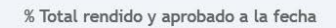

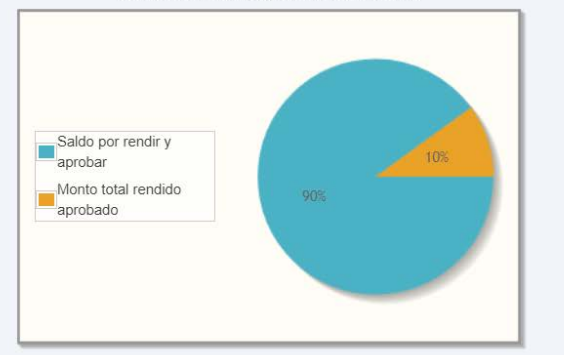

| Acción | inreld | Tipo informe                          | Fecha firma         | Estado  |
|--------|--------|---------------------------------------|---------------------|---------|
| Q      | 1236   | Informe de rendición                  | 20/05/2019 11:20:13 | Firmado |
| Q      | 1235   | Informe de aprobación de<br>rendición |                     | Nuevo   |

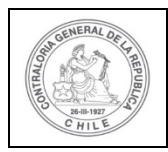

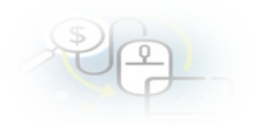

|              | N           | úmero        |                  |                 |                  | Monto             |                    |            |                        | Fecha                     | \$                                     |                      |
|--------------|-------------|--------------|------------------|-----------------|------------------|-------------------|--------------------|------------|------------------------|---------------------------|----------------------------------------|----------------------|
|              | 3           | abc3         |                  |                 |                  | 3.000.000         |                    |            |                        | 31/03/20                  | 19                                     |                      |
|              |             |              | 1-4              | <4              | 1 resultado      | s - pag 1/1       | \$> \$             | 10 🗸       |                        |                           |                                        |                      |
| ansaccione   | s asociados | a la rendici | ón               |                 |                  |                   |                    |            |                        |                           |                                        |                      |
| Acciones     | coegid      | trasld       | N°<br>transacció | N°<br>documento | Monto<br>rendido | Monto<br>aprobado | Monto<br>observado | Fecha      | Tipo                   | Nº<br>comprobai<br>egreso | Proveedor                              | Estado               |
| Q            | 12001       | 49807        | 1                | 777777          | 3.000.000        | 0                 | 3.000.000          | 15/03/2019 | Factura<br>electronica | abc3                      | empresa<br>de<br>servicios<br>limitada | Rendida<br>corregida |
|              |             |              | 14               | <4              | 1 resultado      | s - pag 1/1       | P> P               | 10-        |                        |                           |                                        |                      |
| ocumentaci   | ón complem  | entaria aso  | ciada a la rend  | ición           |                  |                   |                    |            |                        |                           |                                        |                      |
| Acciones     |             |              | Nombre           |                 |                  | Doc               | umento             |            |                        | Descr                     | ipción                                 |                      |
| No existen o | latos.      |              |                  |                 |                  |                   |                    |            |                        |                           |                                        |                      |
|              |             |              | 14               | <4              | 0 resultado      | s - pag 1/1       | . 10 × 10          | 10 🗸       |                        |                           |                                        |                      |
| -            |             |              |                  |                 |                  |                   |                    |            |                        |                           |                                        |                      |

En la ficha de la rendición se puede acceder al informe de rendición que presenta el ejecutor y al de aprobación del Otorgante, los cuales pueden ser descargados por el usuario. A modo de ejemplo, en búsqueda avanzada se seleccionarán aquellas rendiciones que se encuentran aprobadas por el Otorgante.

|                            |                                                       |           |                     |                        |                  | CARMEN GLO<br>Rol: Lectura E | RIA SANHUEZA ACO:<br>ntidad - Municipalidad | STA (LECTURA_ENTIDAD)<br>1 de Osomo 👻 |
|----------------------------|-------------------------------------------------------|-----------|---------------------|------------------------|------------------|------------------------------|---------------------------------------------|---------------------------------------|
| SISREC, SISTI              | EMA DE RENDICIÓN<br>CTRÓNICA DE CUENTAS<br>raloria.cl |           | 🛗 Prog              | ramas → 🛗 Proyectos →  | ✤ Transferencias | - 🖉 Rendiciones -            | ull Reportes 🛩                              | O Consulte aquí                       |
| Inicio / Rendiciones / COI | NSULTA POR RENDICIONES                                |           |                     |                        |                  |                              |                                             | -                                     |
| BÚSQUEDA SIMPLE            |                                                       |           |                     |                        |                  |                              |                                             |                                       |
| BÚSQUEDA AVANZADA          |                                                       |           |                     |                        |                  |                              |                                             |                                       |
| Año de rendición           | Todos                                                 | (•)       | Mes de rendición    | Todos                  | V Not            | ombre del (                  |                                             |                                       |
| Nombre dei<br>programa     |                                                       |           | Nombre del ejecutor | Municipelidad de Osomo | N                | ombre del proyecto           |                                             |                                       |
| Estado de rendición        | Aprobada                                              | $(\cdot)$ |                     |                        |                  |                              |                                             |                                       |
|                            |                                                       |           | ×                   | Limplar Q Buscar       |                  |                              |                                             |                                       |

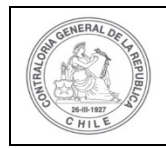

653 377

### UNIDAD DE RENDICIÓN ELECTRÓNICA DE CUENTAS

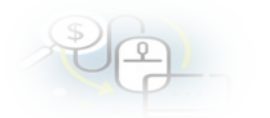

| Export  | w      |        |                               |                                                       |                                                                                                    |                        |          |      |                    |                            |            |            |           |          |
|---------|--------|--------|-------------------------------|-------------------------------------------------------|----------------------------------------------------------------------------------------------------|------------------------|----------|------|--------------------|----------------------------|------------|------------|-----------|----------|
| cciones | rendid | proyld | Codigo<br>externo<br>proyecto | Nombre programa                                       | Nombre proyecto                                                                                       | Rol revisor            | Mes      | Año  | Tipo               | Fecha<br>envio<br>Otorgant | Rendido    | Aprobado   | Observado | Estado   |
|         | 1005   | 542    | 9090                          | A-PROGRAMA<br>VALIDACIÓN CAMBIOS<br>28/10/2019 (OFP). | Aa - PROYECTO DE<br>VALIDACIÓN CAMBIOS<br>28/10/2019 (OFP).                                           | Encargado<br>otorgante | Julio    | 2019 | Mensual            | 30/10/201                  | 75.000     | 75.000     | 0         | Aprobad  |
|         | 905    | 512    |                               | buena vida sana                                       | actividades deportivas en<br>Osorno                                                                   | Encargado<br>otorgante | Agosto   | 2019 | Mensual            | 23/08/201                  | 1.000.000  | 1.000.000  | 0         | Aprobad  |
|         | 1030   | 587    | 0234                          | Salud Activa                                          | Actividades deportivas para<br>adultos mayores                                                        | Encargado<br>otorgante | Mayo     | 2019 | Sin<br>Movimientos | 11/12/201                  | 0          | 0          | 0         | Aprobac  |
|         | 1032   | 587    | 0234                          | Salud Activa                                          | Actividades deportivas para<br>adultos mayores                                                        | Encargado<br>otorgante | Junio    | 2019 | Mensual            | 11/12/201                  | 20.000.000 | 20.000.000 | 0         | Aprobad  |
| -       | 1033   | 587    | 0234                          | Salud Activa                                          | Actividades deportivas para<br>adultos mayores                                                        | Encargado<br>otorgante | Julio    | 2019 | Mensual            | 11/12/201                  | 9.550.000  | 9.550.000  | 0         | Aprobac  |
|         | 1125   | 722    | 2019-<br>10                   | Actividades Deportivas para<br>Adultos Mayores_CSA    | Actividades Deportivas y<br>Dotación de Implementos<br>para adultos mayores de la<br>comuna de Osorno | Encargado<br>otorgante | Abril    | 2020 | Regularizaci       | 14/04/202                  | 5.000.000  | 5.000.000  | 0         | Aprobad  |
|         | 1106   | 722    | 2019-<br>10                   | Actividades Deportivas para<br>Adultos Mayores_CSA    | Actividades Deportivas y<br>Dotación de Implementos<br>para adultos mayores de la<br>comuna de Osorno | Encargado<br>otorgante | Junio    | 2019 | Sin<br>Movimientos | 30/03/202                  | 0          | 0          | 0         | Aprobad  |
|         | 1043   | 595    |                               | SALUD MUJER                                           | Atención Integral de la Mujer                                                                         | Encargado<br>otorgante | Mayo     | 2019 | Sin<br>Movimientos | 07/01/202                  | 0          | 0          | 0         | Aproba   |
|         | 1044   | 595    |                               | SALUD MUJER                                           | Atención Integral de la Mujer                                                                         | Encargado<br>otorgante | Junio    | 2019 | Mensual            | 07/01/202                  | 20.000.000 | 20.000.000 | 0         | Aproba   |
|         |        |        |                               |                                                       |                                                                                                    |                        |          |      |                    |                            |            |            |           |          |
|         | 1046   | 595    |                               | SALUD MUJER                                           | Atención Integral de la Mujer                                                                         | Encargado<br>otorgante | Julio    | 2019 | Mensual            | 08/01/202                  | 9.550.000  | 9.550.000  | 0         | Aprobad  |
|         | 1024   | 558    | 87686867                      | BLASS 2019                                            | BRUNA                                                                                                 | Encargado<br>otorgante | Septiemb | 2019 | Mensual            | 02/04/202                  | 2.000.000  | 2.000.000  | 0         | Aprobad  |
|         | 952    | 530    | 133                           | ADULTO MAYOR SENIOR                                   | COMPRALENTES DE SOL                                                                                   | Encargado<br>otorgante | Agosto   | 2018 | Mensual            | 02/10/201                  | 1.000.000  | 1.000.000  | 0         | Aprobada |
|         | 577    | 361    | 44445                         | Programa de Mejoramiento<br>de Barrios                | CONSTRUCCIÓN E<br>INSTALACIÓN DE<br>TECHUMBRE EN<br>MULTICANCHA SANTA<br>TERESA                       | Encargado<br>otorgante | Julio    | 2018 | Sin<br>Movimientos | 27/12/201                  | 0          | 0          | 0         | Aprobada |
|         | 580    | 361    | 444445                        | Programa de Mejoramiento<br>de Barrios                | CONSTRUCCIÓN E<br>INSTALACIÓN DE<br>TECHUMBRE EN<br>MULTICANCHA SANTA<br>TERESA                       | Encargado<br>otorgante | Agosto   | 2018 | Mensual            | 28/12/201                  | 18.750.000 | 18.750.000 | 0         | Aprobada |
|         | 584    | 361    | 444445                        | Programa de Mejoramiento<br>de Barrios                | CONSTRUCCIÓN E<br>INSTALACIÓN DE<br>TECHUMBRE EN<br>MULTICANCHA SANTA<br>TERESA                       | Encargado<br>otorgante | Septiemb | 2018 | Regularizaci       | 31/12/201                  | 12.500.000 | 12.500.000 | 0         | Aprobada |
| 8       | 582    | 361    | 444445                        | Programa de Mejoramiento<br>de Barrios                | CONSTRUCCIÓN E<br>INSTALACIÓN DE<br>TECHUMBRE EN<br>MULTICANCHA SANTA<br>TERESA                       | Encargado<br>otorgante | Septiemb | 2018 | Sin<br>Movimientos | 31/12/201                  | 0          | 0          | 0         | Aprobada |
|         |        |        |                               |                                                       |                                                                                                    |                        |          |      |                    |                            |            |            |           |          |
|         | 586    | 361    | 44445                         | Programa de Mejoramiento<br>de Barrios                | CONSTRUCCIÓN E<br>INSTALACIÓN DE<br>TECHUMBRE EN<br>MULTICANCHA SANTA<br>TERESA                       | Encargado<br>otorgante | Octubre  | 2018 | Mensual            | 02/01/201                  | 18 750 000 | 18.750.000 | 0         | Aprob    |
| -       | 650    | 377    | 45454545                      | PROGRAMA DE<br>MEJORAMIENTO URBANO                    | CONSTRUCCIÓN<br>PAVIMENTO CALLE SILVA<br>CHÁVEZ DE LA COMUNA<br>DE OSORNO.                            | Encargado<br>otorgante | Julio    | 2018 | Sin<br>Movimiento  | 16/01/201                  | 0          | 0          | 0         | Aprob    |
|         | 652    | 377    | 45454545                      | PROGRAMA DE<br>MEJORAMIENTO URBANO                    | CONSTRUCCIÓN<br>PAVIMENTO CALLE SILVA<br>CHÁVEZ DE LA COMUNA<br>DE OSORNO.                            | Encargado<br>otorgante | Agosto   | 2018 | Mensual            | 16/01/201                  | 18.750.000 | 18.750.000 | 0         | Aprob    |

Se selecciona una rendición en particular para acceder a la ficha de rendición y descargar los respectivos documentos, el informe de rendición de cuentas que presenta el ejecutor y el informe de aprobación del otorgante.

Encargado

otorgante

158 resultados - pag 1/8

CONSTRUCCIÓN PAVIMENTO CALLE SILVA CHÁVEZ DE LA COMUNA

DE OSORNO.

14 .4

45454545 MEJORAMA DE MEJORAMIENTO URBANO

Septembr 2018

► ►1 20 ▼

Sin

Movim

17/01/201

0

0

0 Aprobada

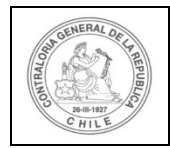

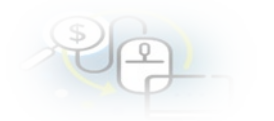

#### Ver ficha de rendición

|                         |   | 🕒 Ex                                       | portar                          |       |                                                                         |
|-------------------------|---|--------------------------------------------|---------------------------------|-------|-------------------------------------------------------------------------|
| Proyecto asociado       | : | CONSTRUCCIÓN E INSTALACIÓN DE TECHUMBRE EN | I MULTICANCHA SANT              | A TEF | RESA                                                                    |
| Programa<br>asociado    | : | Programa de Mejoramiento de Barrios        |                                 |       |                                                                         |
| Otorgante               | : | Gobierno Regional de Los Ríos              |                                 |       |                                                                         |
| Ejecutor                | : | Municipalidad de Osorno                    | Тіро                            | :     | Mensual                                                                 |
| Rendición Nº            | : | 3                                          | Monto total<br>transferido      | :     | 37.500.000                                                              |
| Estado                  | : | Aprobada                                   | Monto total<br>rendido          | :     | 37.500.000                                                              |
| Período de<br>rendición | : | Agosto 2018                                | Monto total<br>rendido aprobado | :     | 25.000.000                                                              |
| Monto rendido           | : | 18.750.000                                 | Monto total<br>observado        | :     | 12.500.000                                                              |
| Monto Aprobado          | : | 18.750.000                                 | Monto pendiente<br>por rendir   | :     | 0                                                                       |
| Monto Observado         | : | 0                                          | Fecha Creación                  | :     | 27/12/2018                                                              |
| Código SISREC           | : | 83-2018                                    | Usuario Creación                | :     | Carmen Sanhueza Acosta (Analista ejecutor -<br>Municipalidad de Osorno) |

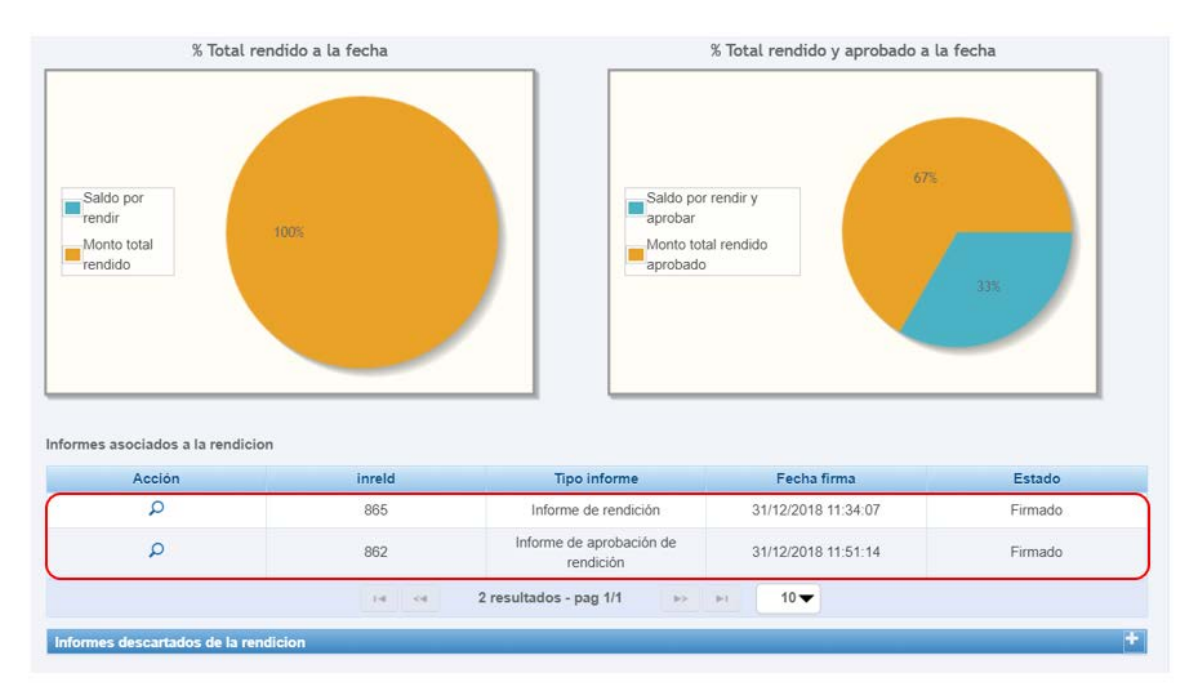

Ejemplo de informe electrónico de rendición mensual presentado por el Ejecutor.

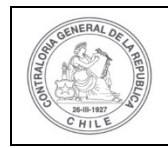

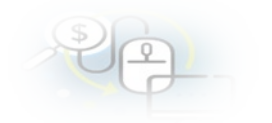

#### INFORME ELECTRÓNICO DE RENDICIÓN MENSUAL

| TIPO INFORME      | DÍA | MES       | AÑO  |
|-------------------|-----|-----------|------|
| Rendición mensual | 31  | DICIEMBRE | 2018 |

#### I.- IDENTIFICACIÓN DEL SERVICIO O ENTIDAD QUE TRANSFIRIÓ LOS RECURSOS

Entidad otorgante : Gobierno Regional de Los Ríos

#### II.- IDENTIFICACIÓN DEL SERVICIO O ENTIDAD QUE RECIBIÓ Y EJECUTÓ LOS RECURSOS

| Entidad receptora                | :Municipalidad de Osorno              | RUT                                 | :69.210.100-6                                                          |
|----------------------------------|---------------------------------------|-------------------------------------|------------------------------------------------------------------------|
| Programa                         | : Programa de Mejoramiento de Barrios | Proyecto                            | CONSTRUCCION E INSTALACION DE TECHUMBRE EN<br>MULTICANCHA SANTA TERESA |
| Código SISREC<br>Inicio proyecto | :83-2018<br>:28/05/2018               | Fin actividades                     | :30/11/2018                                                            |
| Periodo rendición                | :Agosto 2018                          | Monto total asignado<br>al proyecto | :75.000.000                                                            |

#### Transferencias total transferido a la fecha

| 1 | Transferencias total transferido a la fecha : 56.250.000 |                        |            |       |                  |           |                                                    |                            |  |  |  |
|---|----------------------------------------------------------|------------------------|------------|-------|------------------|-----------|----------------------------------------------------|----------------------------|--|--|--|
| ſ | N٥                                                       | Fecha<br>transferencia | Monto      | Banco | Tipo cuenta      | Nº cuenta | Nº compr. ingreso                                  | Fecha compr.<br>de ingreso |  |  |  |
| ſ | 2                                                        | 01/06/2018             | 18.750.000 | BCI   | Cuenta corriente | 123456    | Corresponde a la primera<br>transferencia recibida | 01/06/2018                 |  |  |  |
|   | 3                                                        | 01/08/2018             | 18.750.000 | BCI   | Cuenta corriente | 123456    | Corresponde a la<br>segunda transferencia          | 01/08/2018                 |  |  |  |
| ſ | 4                                                        | 01/10/2018             | 18.750.000 | BCI   | Cuenta corriente | 123456    | Corresponde a la<br>tercera transferencia          | 01/10/2018                 |  |  |  |

#### III.- DETALLE DE GASTOS RENDIDOS EN EL PERIODO

| SALDO A RENDIR DEL PROYECTO                      | Monto en \$                       |
|--------------------------------------------------|-----------------------------------|
| a) Saldo inicial pendiente por rendir a la fecha | 37.500.000                        |
| RENDICIÓN DE CUENTAS DEL PERIODO                 |                                   |
| b) Gastos de Operación                           | 0                                 |
| c) Gastos de Personal                            | 18.750.000                        |
| d) Gastos de Inversión                           | 0                                 |
| e) TOTAL GASTOS RENDIDOS                         | <b>18.750.000</b> (b + c + d) = e |
| 1) SALDO FINAL POR RENDIR A LA FECHA             | 18.750.000 (a - e) = f            |

#### IV.- DATOS DE LOS FUNCIONARIOS RESPONSABLES Y QUE PARTICIPARON EN EL PROCESO

| Responsable | : Carmen Sanhueza Acosta                   | Responsable : | Carmen Sanhueza Acosta                       |
|-------------|--------------------------------------------|---------------|----------------------------------------------|
| RUN         | : 13460848 - K                             | RUN :         | 13460848 - K                                 |
| Cargo       | : Ministro de fe - Municipalidad de Osorno | Cargo :       | Encargado ejecutor - Municipalidad de Osorno |
| Dependencia | : Municipalidad de Osorno                  | Dependencia:  | Municipalidad de Osorno                      |

Firmado electrónicamente por: carmen gloria sanhueza acosta supervisor Contraloria General de la Republica

#### DETALLE RENDICIÓN DE CUENTAS

| N°    | TIPO DE  | SUBCI ASIE | COMP | PROBANTE D | E EGRESO    | DE                                     | TALLE | DEL DOCUME | INTO DE RESPALDO                              | DESCRIPCIÓN O     | FORMA         | MONTO EN S   |
|-------|----------|------------|------|------------|-------------|----------------------------------------|-------|------------|-----------------------------------------------|-------------------|---------------|--------------|
| GASTO | GASTO    | OODOLAON . | N°   | FECHA      | MONTO EN \$ | TIPO                                   | N° N  | FECHA      | PRESTADOR DE SERVICIOS                        | DETALLE DEL GASTO | DE PAGO       | montro chi e |
|       | Personal |            | 60   | 02/08/2018 | 50.000.000  | Boleta de<br>honorarios<br>electrónica | 6     | 01/08/2018 | Rodrigo Ignacio Vivallo<br>Zapata 111111111-1 |                   | Transferencia | 6.250.000    |
|       | Personal |            | 60   | 02/08/2018 | 50.000.000  | Boleta de<br>honorarios<br>electrónica | 6     | 01/08/2018 | Rodrigo Ignacio Vivallo<br>Zapata 111111111-1 |                   | Transferencia | 6.250.000    |
|       | Personal |            | 60   | 02/08/2018 | 50.000.000  | Boleta de<br>honorarios<br>electrónica | 6     | 01/08/2018 | Rodrigo Ignacio Vivallo<br>Zapata 11111111-1  |                   | Transferencia | 6.250.000    |

### Ejemplo del informe electrónico de aprobación mensual del Otorgante.

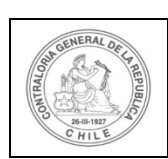

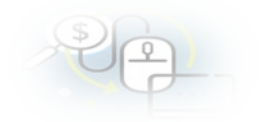

|                     | INFORME ELEC                                        | CTRÓNICO       | DE APRO                           | BAC         | IÓN MEN                        | ISUAL                        |             |  |  |  |
|---------------------|-----------------------------------------------------|----------------|-----------------------------------|-------------|--------------------------------|------------------------------|-------------|--|--|--|
|                     |                                                     |                |                                   |             |                                |                              | ,           |  |  |  |
|                     | [                                                   | TIPO           | INFORME                           |             | DİA                            | MES                          | AÑO         |  |  |  |
|                     | l                                                   | Aproba         | ición mensual                     |             | 31                             | DICIEMBRE                    | 2018        |  |  |  |
| I IDENTIFICA        | ACIÓN DEL SERVICIO O EN                             | TIDAD QUE TRA  | NSFIRIÓ LOS R                     | ECURS       | SOS                            |                              |             |  |  |  |
| Entidad otorgante   | e : Gobierno Regional de Los Ríos                   |                |                                   |             |                                |                              |             |  |  |  |
| II IDENTIFIC        | ACIÓN DEL SERVICIO O E                              | NTIDAD QUE REC | CIBIÓ Y EJECUT                    | TÓ LOS      | RECURSOS                       |                              |             |  |  |  |
| Entidad receptora   | a :Municipalidad de Osorno                          |                | RUT                               | :69.2       | 10.100-6                       |                              |             |  |  |  |
| Programa            | :Programa de Mejoramiento de Ba                     | rios           | Proyecto                          | CON:<br>MUL | ISTRUCCIÓN E I<br>TICANCHA SAN | NSTALACIÓN DE T<br>TA TERESA | ECHUMBRE EN |  |  |  |
| Código SISREC       | ódigo SISREC :83-2018<br>nicio proyecto :28/05/2018 |                |                                   | -20/41/2010 |                                |                              |             |  |  |  |
| Periodo rendición   | : Agosto 2018                                       |                | Monto total asigna<br>al proyecto | ado :75.0   | 00.000                         |                              |             |  |  |  |
| III DETALLE         | DE GASTOS APROBADOS                                 | Y OBSERVADO    | S EN EL PERIO                     | DO          |                                |                              |             |  |  |  |
| DETALLE DE GAS      | STOS RENDIDOS Y APROBADOS                           |                | Mo                                | onto en \$  |                                |                              |             |  |  |  |
| a) Gastos de Oper   | ación                                               |                |                                   | 0           |                                |                              |             |  |  |  |
| b) Gastos de Perso  | onal                                                |                | 18                                | 3.750.000   |                                |                              |             |  |  |  |
| c) Gastos de Invers | sión                                                |                |                                   | 0           |                                |                              |             |  |  |  |
| d) TOTAL GASTO      | S RENDIDOS Y APROBADOS                              |                | 18                                | 8.750.000   | (a + b + c) = d                |                              |             |  |  |  |
|                     |                                                     |                |                                   |             |                                |                              |             |  |  |  |
| DETALLE DE G        | ASTOS OBSERVADOS                                    |                |                                   |             |                                |                              |             |  |  |  |
| e) Gastos de Op     | eración                                             |                |                                   | 0           | 1                              |                              |             |  |  |  |
| f) Gastos de Per    | sonal                                               |                |                                   | 0           | 1                              |                              |             |  |  |  |
| g) Gastos de Inv    | ersión                                              |                |                                   | 0           | 1                              |                              |             |  |  |  |
| h) TOTAL GAST       | TOS OBSERVADOS                                      |                |                                   | 0           | (e + f +g) = h                 |                              |             |  |  |  |
| i) MONTO RENE       | DIDO EN ESTE INFORME                                |                | 1                                 | 8.750.000   | (d + h) = i                    |                              |             |  |  |  |

#### IV.- DATOS DE LOS FUNCIONARIOS RESPONSABLES Y QUE PARTICIPARON EN EL PROCESO

| Responsable | : | Carmen Sanhueza Acosta                             | Responsable | e: | Carmen Sanhueza Acosta                              |
|-------------|---|----------------------------------------------------|-------------|----|-----------------------------------------------------|
| RUN         | : | 13460848 - K                                       | RUN         | :  | 13460848 - K                                        |
| Cargo       | : | Analista otorgante - Gobierno Regional de Los Ríos | Cargo       | :  | Encargado otorgante - Gobierno Regional de Los Ríos |
| Dependencia | : | Gobierno Regional de Los Ríos                      | Dependencia | a: | Gobierno Regional de Los Ríos                       |

Firmado electrónicamente por: carmen gloria sanhueza acosta supervisor Contraloria General de la Republica

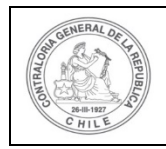

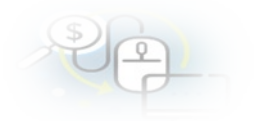

| Nº TIPO DE SUBCLASIF. COMPROBANTE DE EGRESO DETALLE DEL DOCUMENTO DE RESPALDO DESCRIPC |          |  |    |            |             |                                        |    |            |                                              |                   |               | MONTO EN \$ |
|----------------------------------------------------------------------------------------|----------|--|----|------------|-------------|----------------------------------------|----|------------|----------------------------------------------|-------------------|---------------|-------------|
| GASTO                                                                                  | GASTO    |  | N° | FECHA      | MONTO EN \$ | TIPO                                   | N° | FECHA      | PRESTADOR DE SERVICIOS                       | DETALLE DEL GASTO | DE PAGO       |             |
|                                                                                        | Personal |  | 60 | 02/08/2018 | 50.000.000  | Boleta de<br>honorarios<br>electrónica | 6  | 01/08/2018 | Rodrigo Ignacio Vivallo<br>Zapata 11111111-1 |                   | Transferencia | 6.250.000   |
|                                                                                        | Personal |  | 60 | 02/08/2018 | 50.000.000  | Boleta de<br>honorarios<br>electrónica | 6  | 01/08/2018 | Rodrigo Ignacio Vivallo<br>Zapata 11111111-1 |                   | Transferencia | 6.250.000   |
|                                                                                        | Personal |  | 60 | 02/08/2018 | 50.000.000  | Boleta de<br>honorarios<br>electrónica | 6  | 01/08/2018 | Rodrigo Ignacio Vivallo<br>Zapata 11111111-1 |                   | Transferencia | 6.250.000   |

Además, el usuario a través de la ficha de rendición puede acceder a la documentación asociada a la rendición, para ello debe presionar el ícono <a>.</a>

| Ver ficha de rendició   | òn |                                            |                                 |      |                                                                         |
|-------------------------|----|--------------------------------------------|---------------------------------|------|-------------------------------------------------------------------------|
|                         |    |                                            | portar                          |      |                                                                         |
| Proyecto asociado       | :  | CONSTRUCCIÓN E INSTALACIÓN DE TECHUMBRE EN | I MULTICANCHA SANT              | ATER | RESA                                                                    |
| Programa<br>asociado    | :  | Programa de Mejoramiento de Barrios        |                                 |      |                                                                         |
| Otorgante               | :  | Gobierno Regional de Los Ríos              |                                 |      |                                                                         |
| Ejecutor                | :  | Municipalidad de Osorno                    | Тіро                            | :    | Mensual                                                                 |
| Rendición Nº            | :  | 3                                          | Monto total<br>transferido      | :    | 37.500.000                                                              |
| Estado                  | :  | Aprobada                                   | Monto total<br>rendido          | :    | 37.500.000                                                              |
| Período de<br>rendición | :  | Agosto 2018                                | Monto total<br>rendido aprobado | :    | 25.000.000                                                              |
| Monto rendido           | :  | 18.750.000                                 | Monto total<br>observado        | :    | 12.500.000                                                              |
| Monto Aprobado          | :  | 18.750.000                                 | Monto pendiente<br>por rendir   | :    | 0                                                                       |
| Monto Observado         | :  | 0                                          | Fecha Creación                  | :    | 27/12/2018                                                              |
| Código SISREC           | :  | 83-2018                                    | Usuario Creación                | :    | Carmen Sanhueza Acosta (Analista ejecutor -<br>Municipalidad de Osorno) |

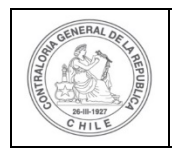

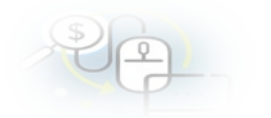

| Acciones     | coegld     | trasId      | N°<br>transacció | N°<br>documente | Monto<br>rendido | Monto<br>aprobado | Monto<br>observado | Fecha      | Tipo                                      | Nº<br>comprobai<br>egreso | Proveedor                             | Estado   |
|--------------|------------|-------------|------------------|-----------------|------------------|-------------------|--------------------|------------|-------------------------------------------|---------------------------|---------------------------------------|----------|
|              | 3443       | 3599        | 1                | 6               | 6.250.000        | 6.250.000         | 0                  | 01/08/2018 | Boleta<br>de<br>honorarios<br>electrónica | 60                        | FLAVIO<br>ISAAC<br>QUEZADA<br>QUEZADA | Aprobada |
| Q            | 3443       | 3600        | 2                | 6               | 6.250.000        | 6.250.000         | 0                  | 01/08/2018 | Boleta<br>de<br>honorarios<br>electrónica | 60                        | FLAVIO<br>ISAAC<br>QUEZADA<br>QUEZADA | Aprobada |
| Q            | 3443       | 3601        | 3                | 6               | 6.250.000        | 6.250.000         | 0                  | 01/08/2018 | Boleta<br>de<br>honorarios<br>electrónica | 60                        | FLAVIO<br>ISAAC<br>QUEZADA<br>QUEZADA | Aprobada |
|              |            |             | 1-6              |                 | 3 resultado      | s - pag 1/1       | 10 (F)             | 10 🗸       | )                                         |                           |                                       |          |
| ocumentaci   | ón complem | entaria aso | ciada a la rend  | lición          |                  |                   |                    |            |                                           |                           |                                       |          |
| Acciones     |            | 1           | Nombre           |                 |                  | Doc               | umento             |            |                                           | Descri                    | ipción                                |          |
| No existen c | latos.     |             |                  |                 |                  |                   |                    |            |                                           |                           |                                       |          |
|              |            |             | 24               | -04             | 0 resultado      | s - pag 1/1       | (F) (F)            | 10 🔻       | ·                                         |                           |                                       |          |
| Bitácora     |            |             |                  |                 |                  |                   |                    |            |                                           |                           |                                       | -        |
|              |            |             |                  |                 |                  |                   |                    |            |                                           |                           |                                       |          |
|              |            |             |                  |                 |                  |                   |                    |            |                                           |                           |                                       |          |

Cuando selecciona el ícono en la transacción se despliega la pantalla "Ver transacción" donde se puede descargar el comprobante de egreso y la documentación asociada a la transacción y luego, se debe presionar el botón "Cerrar".

| er transacción                             |       |                                    |                         |        |                  |
|--------------------------------------------|-------|------------------------------------|-------------------------|--------|------------------|
| Comprobante de egr                         | eso   |                                    |                         |        |                  |
| Número 😧                                   | :     | 60                                 | Fecha 😧                 | ;      | 02/08/2018       |
| Monto 😧                                    | :     | 50.000.000                         |                         |        |                  |
| Documentos del<br>Comprobante de<br>Egreso | :     | COMPROBANTE DE EGRESO Nº 60, DE 20 | 18 Municipalidad de Oso | rno.do | ocx              |
| nformación del docu<br>Proveedor           | ument |                                    |                         |        |                  |
| Тіро                                       |       | Boleta de honorarios electrónica   | Número                  | :      | 6                |
| Fecha                                      | :     | 01/08/2018                         | Forma pago              | :      | Transferencia    |
| Monto a rendir                             | :     | 6.250.000                          | Monto documento         | 4      | 18.750.000       |
| Tipo gasto                                 | :     | Personal                           | Nº transferencia        | 4      | 3 - 01/08/2018 P |
| Subclasificación                           | :     |                                    |                         |        |                  |

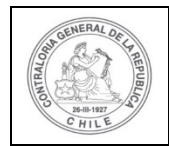

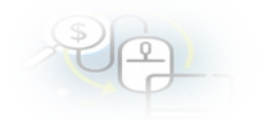

| Documentos de la :<br>transaccion | BOLETA DE HONORARIOS ELECTRONICA Nº6, DE 2018, RODRIGO VIVALLO.pptx |
|-----------------------------------|---------------------------------------------------------------------|
| Observaciones generales           |                                                                     |
| Observación :                     |                                                                     |
|                                   |                                                                     |
| Bitácora                          | *                                                                   |
|                                   | × Cerrar                                                            |

Asimismo, en el apartado "Bitácora" de la ficha de la rendición" de la rendición seleccionada, se accede a la bitácora que registra las acciones y que funcionario las realizo.

| Bitácora |                        |                                      |                              |                                                                 |                                                                                                    |
|----------|------------------------|--------------------------------------|------------------------------|-----------------------------------------------------------------|----------------------------------------------------------------------------------------------------|
| Exportar |                        |                                      |                              |                                                                 |                                                                                                    |
| Ver      | Fecha 🗘                | Acción                               | Usuario                      | Rol                                                             | Comentario                                                                                                    |
| Q        | 31/12/2018<br>11:54:30 | Aprobada                             | Carmen<br>Sanhueza<br>Acosta | Encargado<br>otorgante -<br>Gobierno<br>Regional de Los<br>Ríos | Se aprueba una rendición con el siguiente comentario: {1}                                                                                 |
| Q        | 31/12/2018<br>11:51:14 | Firma de<br>informe de<br>aprobación | Carmen<br>Sanhueza<br>Acosta | Encargado<br>Ejecutor                                           | Se firma un informe de aprobación                                                                                                    |
| Q        | 31/12/2018<br>11:49:43 | Enviada                              | Carmen<br>Sanhueza<br>Acosta | Encargado<br>otorgante -<br>Gobierno<br>Regional de Los<br>Ríos | Se envía una aprobación de rendición para firma                                                                                           |
| Q        | 31/12/2018<br>11:43:45 | Enviada                              | Carmen<br>Sanhueza<br>Acosta | Analista<br>otorgante -<br>Gobierno<br>Regional de Los<br>Ríos  | Se envía una rendición a Encargado otorgante para revisión con<br>el siguiente comentario: SE LE REMITE PARA SU REVISIÓN Y<br>APROBACIÓN. |
| Q        | 31/12/2018<br>11:37:45 | Enviada                              | Carmen<br>Sanhueza<br>Acosta | Encargado<br>ejecutor -<br>Municipalidad<br>de Osorno           | Se envía una rendición a Analista otorgante                                                                                               |
|          |                        | 14                                   | 17 resultados -              | pag 1/4 🛛 🕨                                                     | ▶ 5 ▼                                                                                                    |

### MENÚ REPORTES

En el Menú "Reportes" despliega las opciones de "Reportes Ejecutor", los que se pueden exportar a archivo Excel.

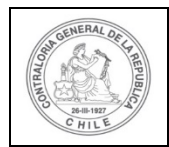

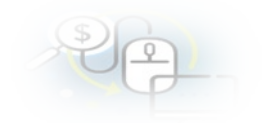

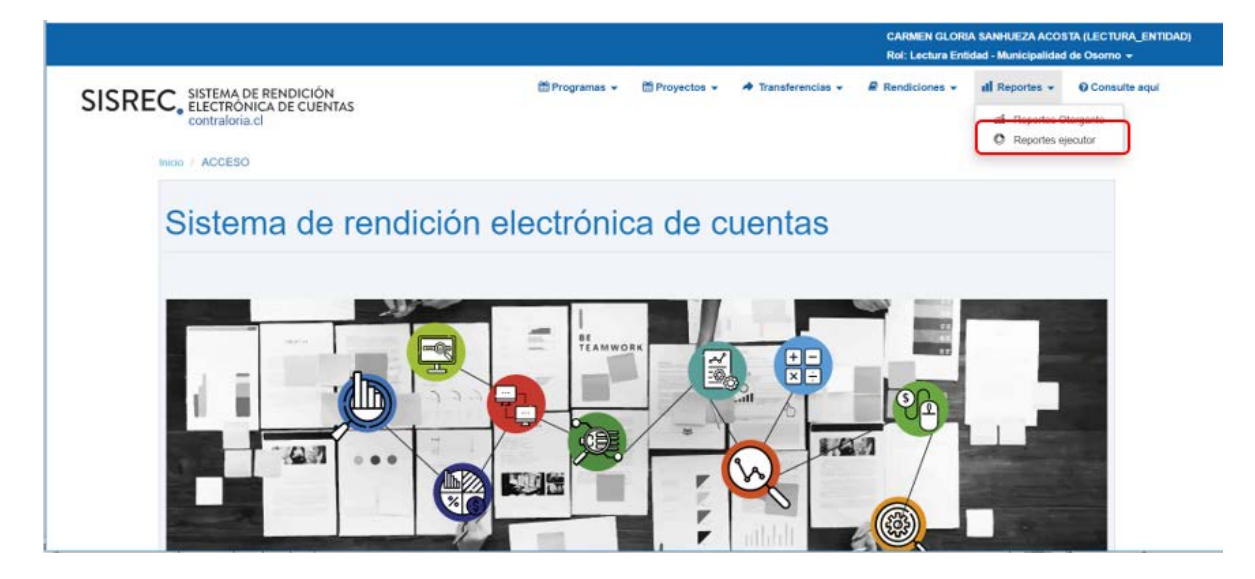

### **Reportes Ejecutor:**

El sistema despliega una nómina de 18 distintos tipos de reportes para el Ejecutor que pueden ser descargados en formato excel.

|                                                   | Seleccione reporte     Selecciones     Monto rendido del proyecto por tipo de gastos     Rendiciones aprobadas y aprobadas parcialmente por otorgante     Rendiciones con montos aprobados y observados por proyecto     Transacciones de rendiciones, aprobadas total o parcialmente, respecto de un proyecto, ejecutor y año |                       | CARMEN GLORU<br>Rol: Lectura Enti | A SANHUEZA ACOS<br>dad - Municipalidad | TA (LECTURA_ENTIDAD)<br>de Osorno 👻 |                |                         |
|---------------------------------------------------|----------------------------------------------------------------------------------------------------|-----------------------|-----------------------------------|----------------------------------------|-------------------------------------|----------------|-------------------------|
| SISREC, SISTEMA DE<br>ELECTRONI<br>contraloria.co | ERENDICIÓN<br>CA DE CUENTAS<br>cl                                                                                                    | 🛗 Programas 👻         | m Proyectos 👻                     | 🕈 Transferencias 👻                     | Rendiciones +                       | ull Reportes 👻 | O Consulte aquí         |
| Inicio / Reportes / REPORTES 01                   | TORGANTE                                                                                                    |                       |                                   |                                        |                                     |                |                         |
| Seleccione reporte                                | Seleccione                                                                                                    |                       |                                   |                                        |                                     |                | $\overline{\mathbf{O}}$ |
| RE1 - Transferencias en estad                     | do enviadas, aceptadas y rechazadas el                                                                                                    | fectuadas por un ot   | organte a un ej                   | ecutor                                 |                                     |                |                         |
| RE3 - Estado de provectos                         | y aprobado por rendición y estado                                                                                                    |                       |                                   |                                        |                                     |                |                         |
| RE4 - Monto rendido del prov                      | ecto por tipo de gastos                                                                                                    |                       |                                   |                                        |                                     |                |                         |
| RE5 - Rendiciones aprobada                        | s y aprobadas parcialmente por otorgan                                                                                                    | te                    |                                   |                                        |                                     |                |                         |
| RE6 - Rendiciones con monte                       | os aprobados y observados por proyecto                                                                                                    | D                     |                                   |                                        |                                     |                |                         |
| RE7 - Transacciones de rend                       | liciones, aprobadas total o parcialmente,                                                                                                    | , respecto de un pro  | oyecto, ejecutor                  | y año                                  |                                     |                |                         |
| RE8 - Transferencias por fecl                     | ha, estado y otorgante                                                                                                    |                       |                                   |                                        |                                     |                |                         |
| RE9 - Montos observados de                        | rendiciones aprobadas parcialmente de                                                                                                    | e cada proyecto en e  | ejecución por a                   | ño y tipo de gasto                     |                                     |                |                         |
| RE10 - Montos rechazados d                        | e rendiciones de proyectos cerrados y e                                                                                                    | n cierre, por año y t | ipo de gasto                      |                                        |                                     |                |                         |
| RE11 - Monto total transferido                    | o y monto total asignado respecto de un                                                                                                    | proyecto              |                                   |                                        |                                     |                |                         |
| RE12 - Fecha de envío de las                      | s rendiciones de cuentas por proyecto y                                                                                                    | ejecutor              |                                   |                                        |                                     |                |                         |
| RE13 - Transacciones aproba                       | adas de rendiciones aprobadas total o pa                                                                                                    | arcialmente respecto  | o de un proyect                   | to, ejecutor y año                     |                                     |                |                         |
| RE14 - Transacciones rendida                      | as por tipo de gasto respecto de un proy                                                                                                    | vecto otorgante y añ  | 0                                 |                                        |                                     |                |                         |
|                                                   |                                                                                                    |                       |                                   |                                        |                                     |                |                         |

A modo de ejemplo se seleccionará el reporte RE1 y se descargara en formato excel.

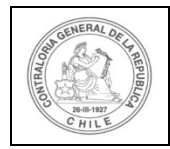

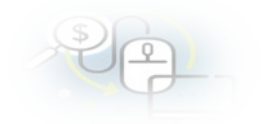

|                                     |                                                |                                                   |                                 |                                 |                         |                    | CA<br>Ro                   | RMEN GLORIA SAI<br>I: Lectura Entidad - | NHUEZA ACOSTA (LEC<br>Municipalidad de Osor | TURA_ENTIDAD)                |
|-------------------------------------|------------------------------------------------|---------------------------------------------------|---------------------------------|---------------------------------|-------------------------|--------------------|----------------------------|-----------------------------------------|---------------------------------------------|------------------------------|
| SISREC                              | SISTEMA DE RE<br>ELECTRÓNICA<br>contraloria.cl | NDICIÓN<br>DE CUENTAS                             |                                 | 置 Progra                        | mas 👻 🛗 Proyect         | os 🗸 🔺 Transfe     | rencias 👻 🖉 Rer            | idiciones 👻 iti                         | Reportes 👻 😡 Cor                            | nsulte aquí                  |
| cio / Reportes /                    | REPORTES EJECU                                 | JTOR                                              |                                 |                                 |                         |                    |                            |                                         |                                             |                              |
| eleccione reporte                   |                                                | RE1 - Transferencias en                           | estado enviadas, ac             | eptadas y rechazadas            | efectuadas por un otorg | ante a un ejecutor |                            |                                         | $(\cdot)$                                   |                              |
| Otorgante                           |                                                |                                                   | Proy                            | ecto                            |                         |                    | Estado de<br>transferencia | Todos                                   |                                             | •                            |
| sultado reporte                     |                                                |                                                   |                                 | *                               | Limpiar Q Busc          | 2                  |                            |                                         |                                             |                              |
| Exportar                            |                                                |                                                   |                                 |                                 |                         |                    |                            |                                         |                                             |                              |
| OTORGANTE O                         | RUT OTORGANTE                                  | NOMBRE<br>PROYECTO ©                              | CÓDIGO<br>PROYECTO<br>EXTERNO Q | CÓDIGO<br>PROYECTO<br>SISREC \$ | MONTO<br>ASIGNADO ©     | TRANSFERENCIA      | MONTO<br>TRANSFERENCIA     | Descripción                             | FECHA DE LA<br>TRANSFERENCIA<br>O           | ESTADO<br>TRANSFERENCIA<br>© |
| iobierno Regional<br>e Los Ríos     | 61.978.900-8                                   | Aa - PROYECTO<br>DE VALIDACIÓN                    | 9090                            | 118                             | 10.000.000              |                    | 0                          |                                         | 08/10/2019                                  | Enviada                      |
| obierno Regional<br>e Los Ríos      | 61.978.900-8                                   | Aa - PROYECTO<br>DE VALIDACIÓN                    | 9090                            | 118                             | 10.000.000              | 2                  | 3,000,000                  |                                         | 31/05/2019                                  | Aceptada                     |
| obierno Regional<br>e Los Ríos      | 61.978.900-8                                   | Aa - PROYECTO<br>DE VALIDACIÓN                    | 9090                            | 118                             | 10,000,000              | 3                  | 2.000.000                  |                                         | 01/10/2019                                  | Aceptada                     |
| obierno Regional<br>e Los Rios      | 61 978 900-8                                   | Aa - PROYECTO<br>DE VALIDACIÓN                    | 9090                            | 118                             | 10.000.000              | 1                  | 2.000.000                  |                                         | 01/05/2019                                  | Aceptada                     |
| obierno Regional<br>e Los Rios      | 61.978.900-8                                   | actividades<br>deportivas en<br>Osorno            |                                 | 96                              | 1.000.000               | 1                  | 1.000.000                  |                                         | 22/08/2019                                  | Aceptada                     |
| obierno Regional<br>e Antofagasta   | 72.224.100-2                                   | Actividades<br>deportivas para<br>aduitos mayores | 0234                            | 163                             | 30.000.000              | 1                  | 30.000.000                 |                                         | 03/05/2019                                  | Aceptada                     |
| obierno Regional<br>e Antofagasta   | 72.224.100-2                                   | Actividades<br>Deportivas y                       | 2019-10                         | 282                             | 40.000.000              | 3                  | 30.000.000                 |                                         | 04/06/2019                                  | Aceptada                     |
| iobierno Regional<br>e Los Rios     | 61.978.900-8                                   | ALIMENTACIÓN<br>CANINA                            | 103-316                         | 89                              | 500.000                 | 1                  | 0                          | PRUEBA DE<br>RECHAZO                    | 07/08/2019                                  | Rechazada                    |
| iobierno Regional<br>e Los Rios     | 61.978.900-8                                   | ALIMENTACIÓN<br>MASCOTAS                          | 103-316                         | 91                              | 500.000                 |                    | 0                          |                                         | 07/08/2019                                  | Enviada                      |
| iobierno Regional<br>le Antofagasta | 72.224.100-2                                   | Atención Integral de<br>la Mujer                  |                                 | 171                             | 30,000,000              | 1                  | 30.000.000                 |                                         | 03/05/2019                                  | Aceptada                     |
|                                     |                                                |                                                   |                                 | 14 14 187 res                   | sultados - pag 1/19     | P> +1 10 *         | ÷                          |                                         |                                             |                              |

| 6   | <b>ه ده</b> ا                              |                                            |                                                                                      |                                            |                                           |                   | 0042020_0637.xls [M             | odo de compatibilidad                 | l] - Excel           |                                                                           |                                                 |       |                    | - 8      | ×        |
|-----|--------------------------------------------|--------------------------------------------|--------------------------------------------------------------------------------------|--------------------------------------------|-------------------------------------------|-------------------|---------------------------------|---------------------------------------|----------------------|---------------------------------------------------------------------------|-------------------------------------------------|-------|--------------------|----------|----------|
| Are | hivo Inicio                                | Insertar Dise                              | 'io de página                                                                        | Fórmulas D                                 | atos Revisar                              | Vista 🖓           |                                 |                                       |                      |                                                                           |                                                 |       | Iniciar sesio      | in A, Co | ompartir |
| Nor | mal Ver salt. Dis<br>Pág. de p<br>Vistas c | eño Vistas<br>ágina personaliz<br>de libro | <ul> <li>✓ Regla</li> <li>adas</li> <li>✓ Líneas</li> <li>fx</li> <li>Gob</li> </ul> | de cuadrícula (<br>Mostri<br>ierno Regiona | Barra de fór Fincabezado ar I de Los Ríos | mulas Q<br>s Zoom | 100% Ampliar<br>selección ve    | lueva Organizar Inmov<br>ntana todo - | Divis<br>Ocul<br>Mos | dir 🕒 Ver en paral<br>Itar 🛄 Desplazamie<br>trar 🖻 Restablecer<br>Ventana | elo<br>ento sincrónico<br>posición de la ventan | Cambi | iar Macro<br>Macro | 5        | ~        |
|     | A                                          | в                                          | c                                                                                    | D                                          | E                                         | F                 | G                               | н                                     | 1.1                  | J                                                                         | к                                               | L     | м                  | N        | 0 0      |
| 1   | OTORGANTE                                  | RUT<br>OTORGANTE                           | NOMBRE<br>PROYECTO                                                                   | CÓDIGO<br>PROYECTO<br>EXTERNO              | CÓDIGO<br>PROYECTO<br>SISREC              | MONTO<br>ASIGNADO | N <sup>1</sup><br>TRANSFERENCIA | MONTO<br>TRANSFERENCIA                | Descripción          | FECHA DE LA<br>TRANSFERENCIA                                              | ESTADO<br>TRANSFERENCIA                         | -     |                    |          |          |
| 2   | Gobierno<br>Regional de<br>Los Rios        | 61.978.900-8                               | Aa -<br>PROYECTO<br>DE<br>VALIDACIÓN<br>CAMBIOS<br>28/10/2019<br>(OFP).              | 9090                                       | 118                                       | 1000000           | o                               | 0                                     |                      | 08/10/2019                                                                | Enviada                                         |       |                    |          |          |
| 3   | Gobierno<br>Regional de<br>Los Rios        | 61.978.900-8                               | Aa -<br>PROYECTO<br>DE<br>VALIDACIÓN<br>CAMBIOS<br>28/10/2019<br>(OFP).              | 9090                                       | 118                                       | 1000000           | 2                               | 3.000.000                             |                      | 31/05/2019                                                                | Aceptada                                        |       |                    |          |          |
| 4   | Gobierno<br>Regional de<br>Los Rios        | 61.978.900-8                               | Aa -<br>PROYECTO<br>DE<br>VALIDACIÓN<br>CAMBIOS<br>28/10/2019<br>(OFP).              | 9090                                       | 118                                       | 1000000           | з                               | 2.000.000                             |                      | 01/10/2019                                                                | Aceptada                                        |       |                    |          |          |
|     | Gobierno<br>Regional de<br>Los Rios        | 61.978.900-8                               | Aa -<br>PROYECTO<br>DE<br>VALIDACIÓN<br>CAMBIOS                                      | 9090                                       | 118                                       | 1000000           | 1                               | 2.000.000                             |                      | 01/05/2019                                                                | Aceptada                                        |       |                    |          |          |

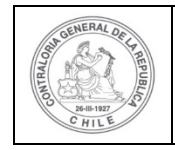

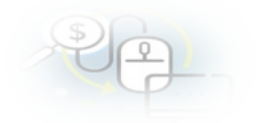

### MENÚ CONSULTE AQUÍ

Explicado y detallado de manera especial en apartado existente en:

https://www.rendicioncuentas.cl/portal/sitiosisrec/docs/MANUAL\_US UARIO.pdf